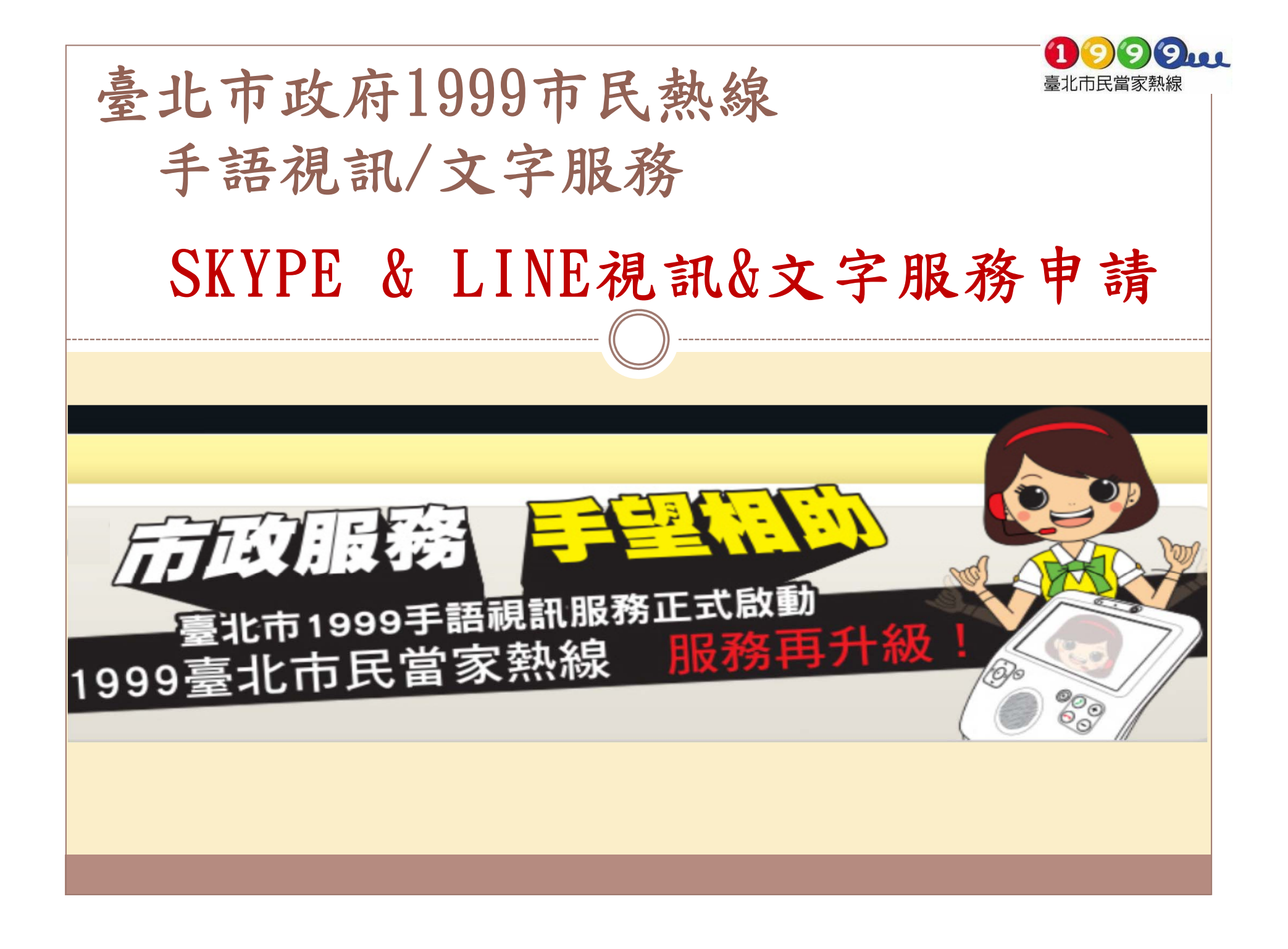

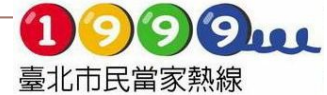

#### 臺北市政府1999市民熱線 手語視訊/文字服務 大綱 第1~14頁 SKYPE&LINE加入1999手語視訊/文字服務事前準備 -第 15 頁 ◎ 使用軟體 ▶ SKYPE 軟體 ----------第16~28頁 • 下載方式 • 加入流程 ● 使用說明 ▶ LINE 軟體 -----第30~48頁 • 下載方式 • 加入流程 ● 使用說明 ◎ 公共服務點電腦設備使用說明 ------第49~53頁

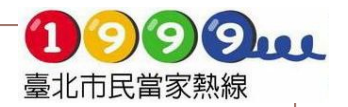

# 手語視訊/文字服務說明

- 服務時間及項目
- 服務方式
- 服務類型
- SKYPE & LINE加入1999手語
   視訊/文字服務事前準備

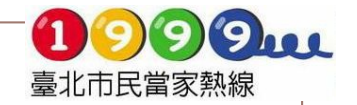

#### 手語視訊/文字服務說明

1999手語服務時間(SKYPE、LINE)

文字服務:週一至週日全年24小時

視訊服務: 週一至週日上午8:00~下午10:00

◆諮詢服務:社會福利、勞工就業諮詢、臺北市政府各類活動、展覽等。
 ◆轉接服務(代為聯繫機關):

可為您聯繫市府管轄的單位,例如:學校、醫院、區公所、戶政事務所等。

◆告知服務:

如有其他縣市/中央政府相關問題可協助查詢洽辦窗口,提供您其他縣市手語服務窗口。

◆代為申請手語翻譯員:

可協助代為向社會局或勞動力重建運用處申請手語翻譯員。

如果您有使用視訊服務需求,也可前往北市各行政區站點架設的視訊機台直接與我們聯繫。

◆陳情/派工服務:

如您看到路燈故障、號誌損壞、污染舉發、路樹倒塌、路燈不亮或對市政有建議, 都可以向我們通報,我們會為您代為立案通報權責機關處理。

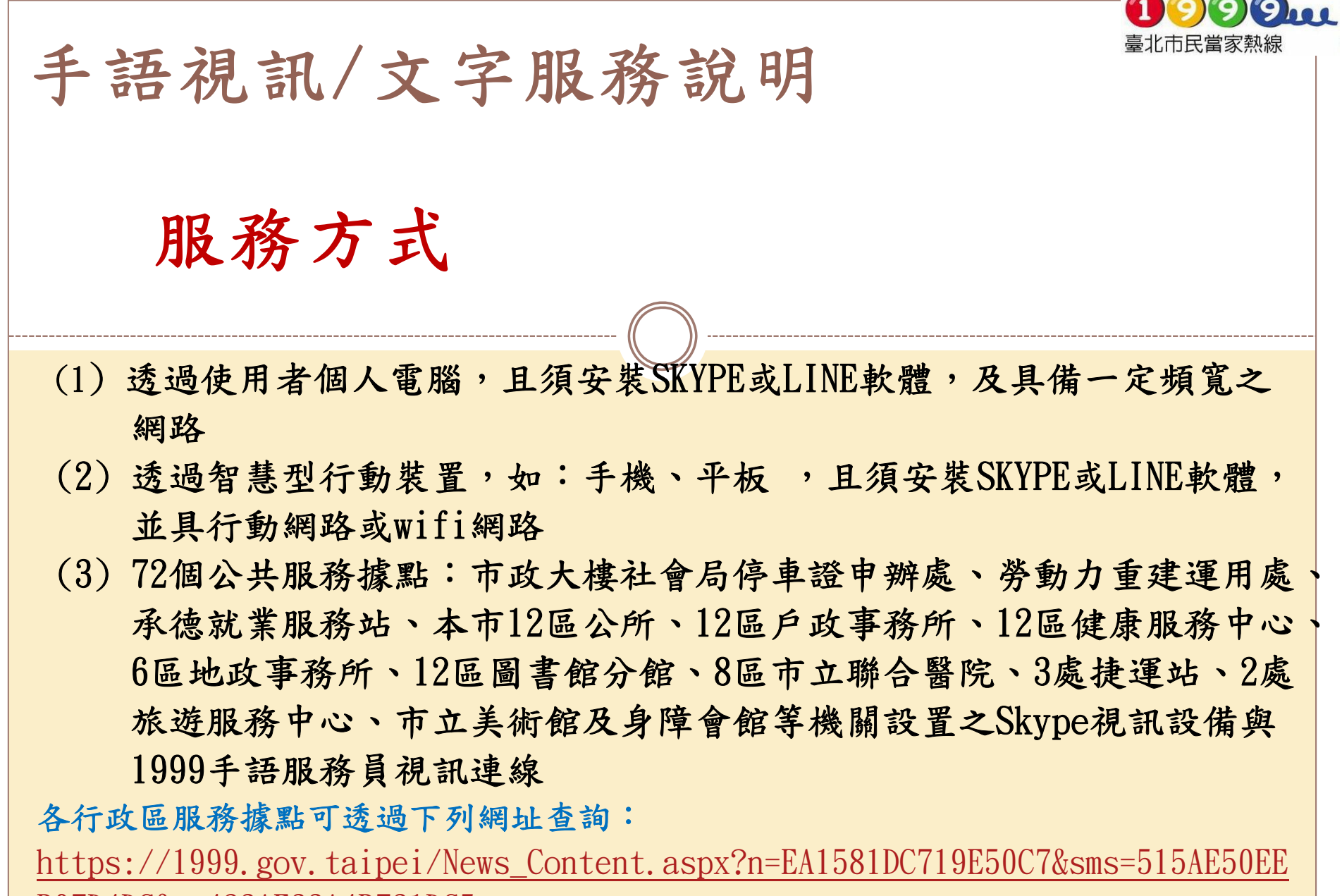

B07D4DC&s=423AE33A4B731DC5

- 3 -

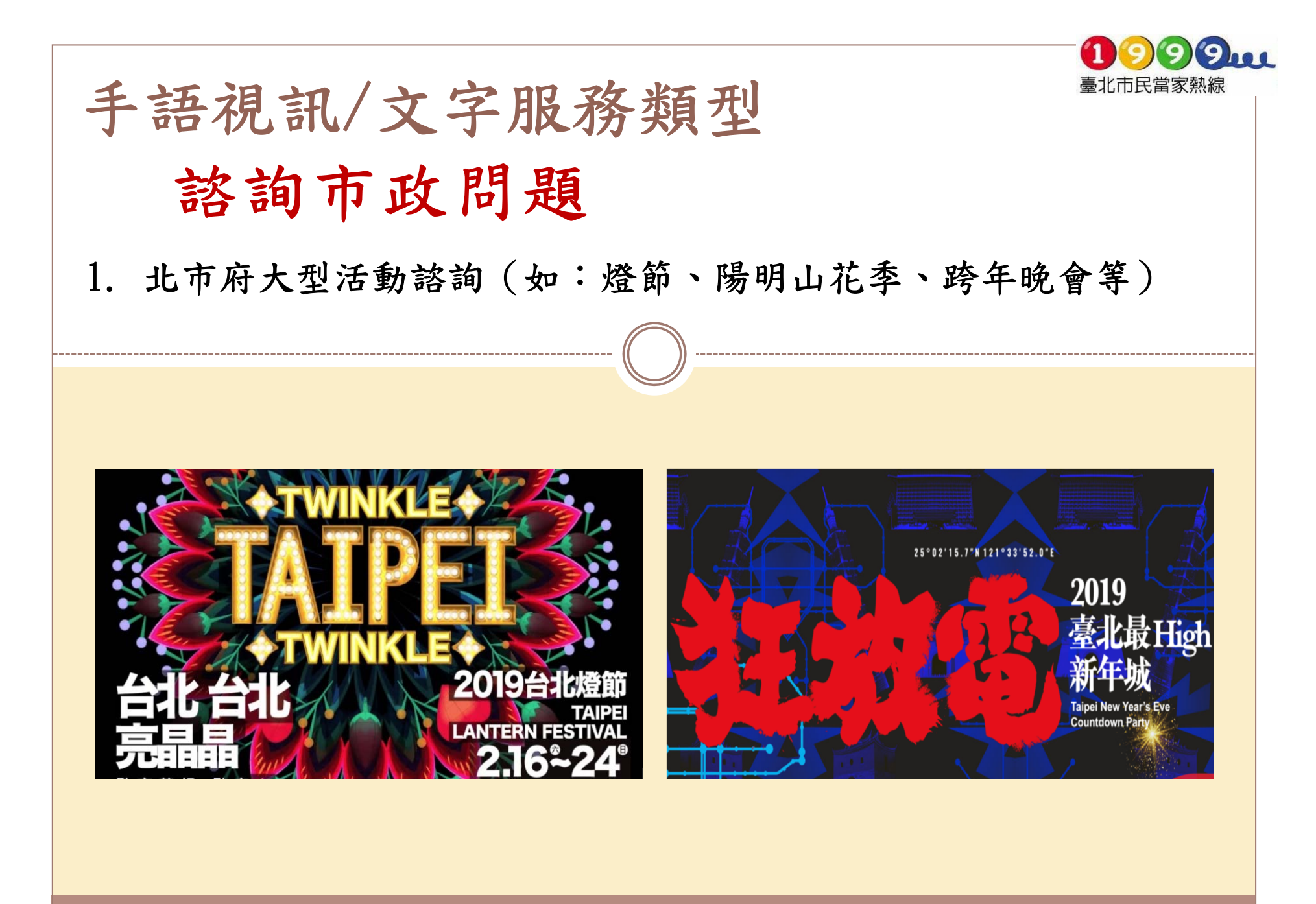

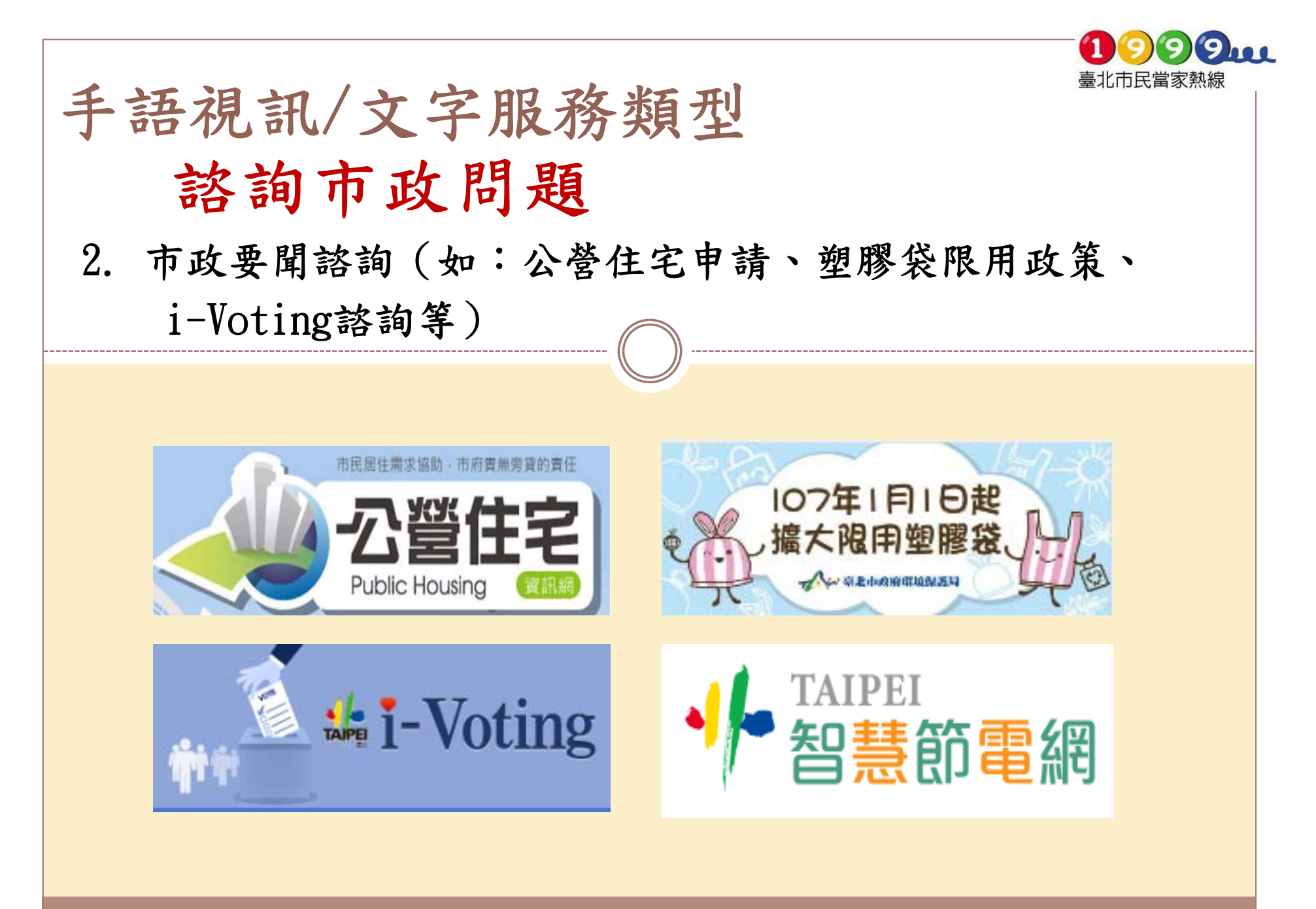

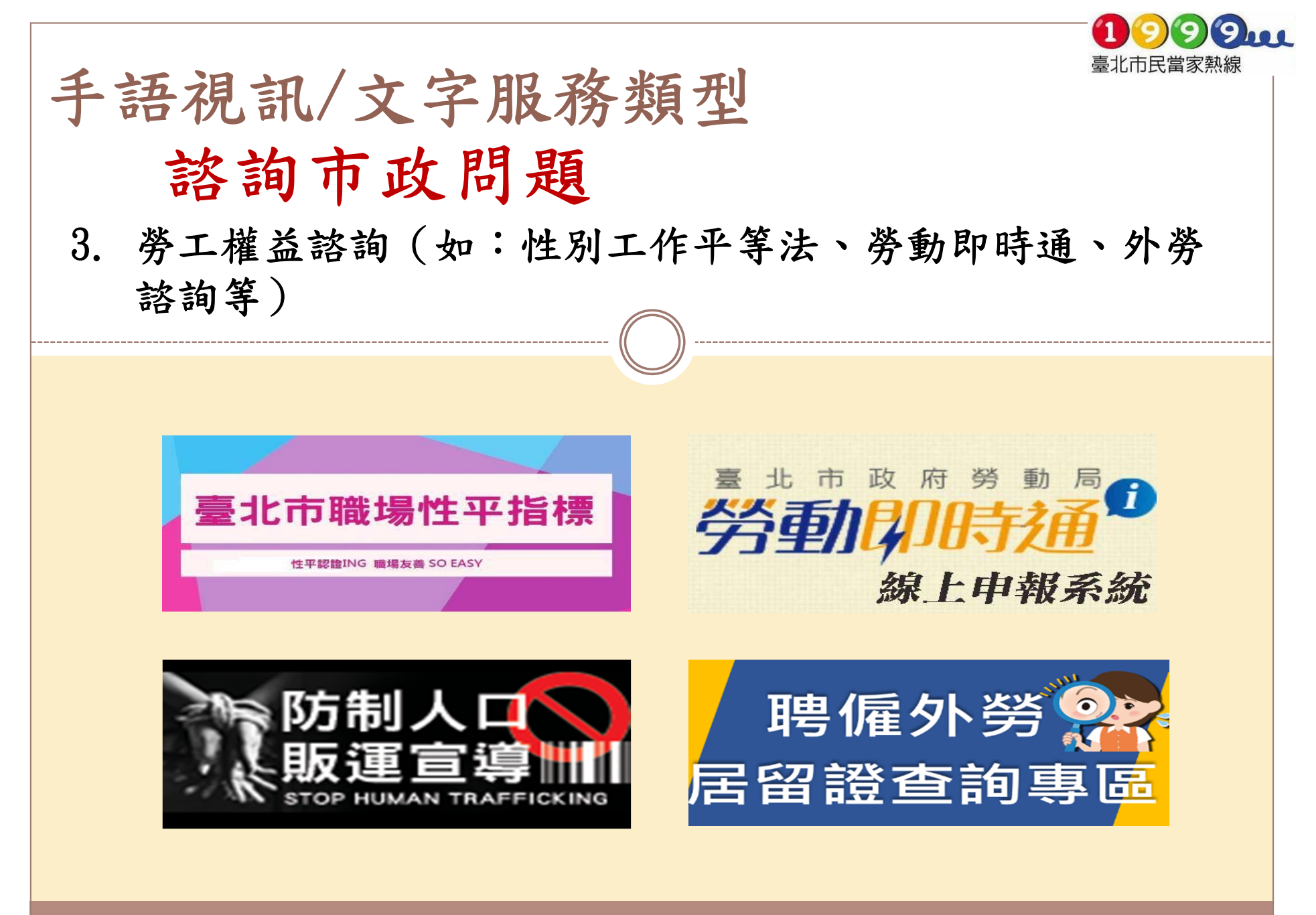

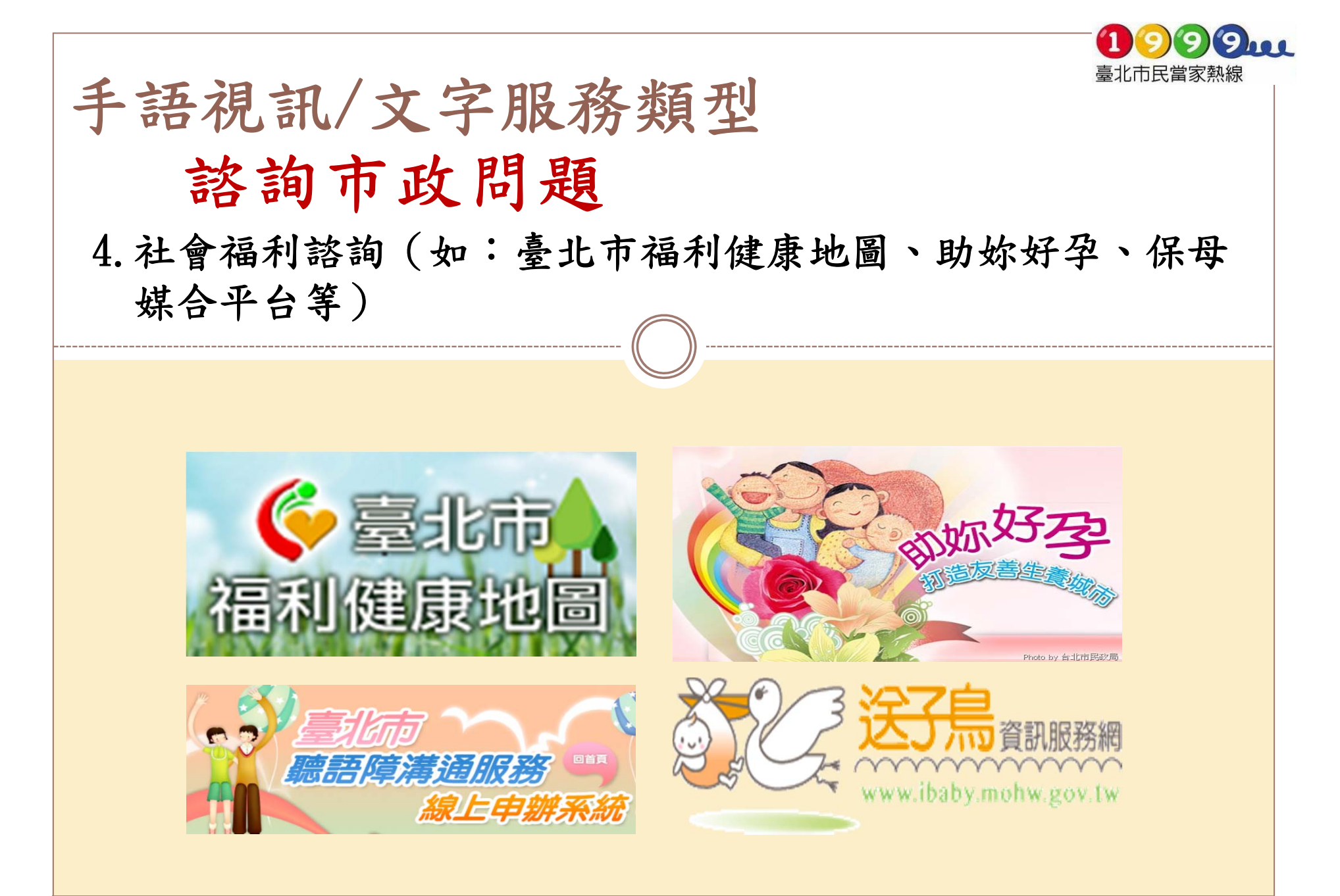

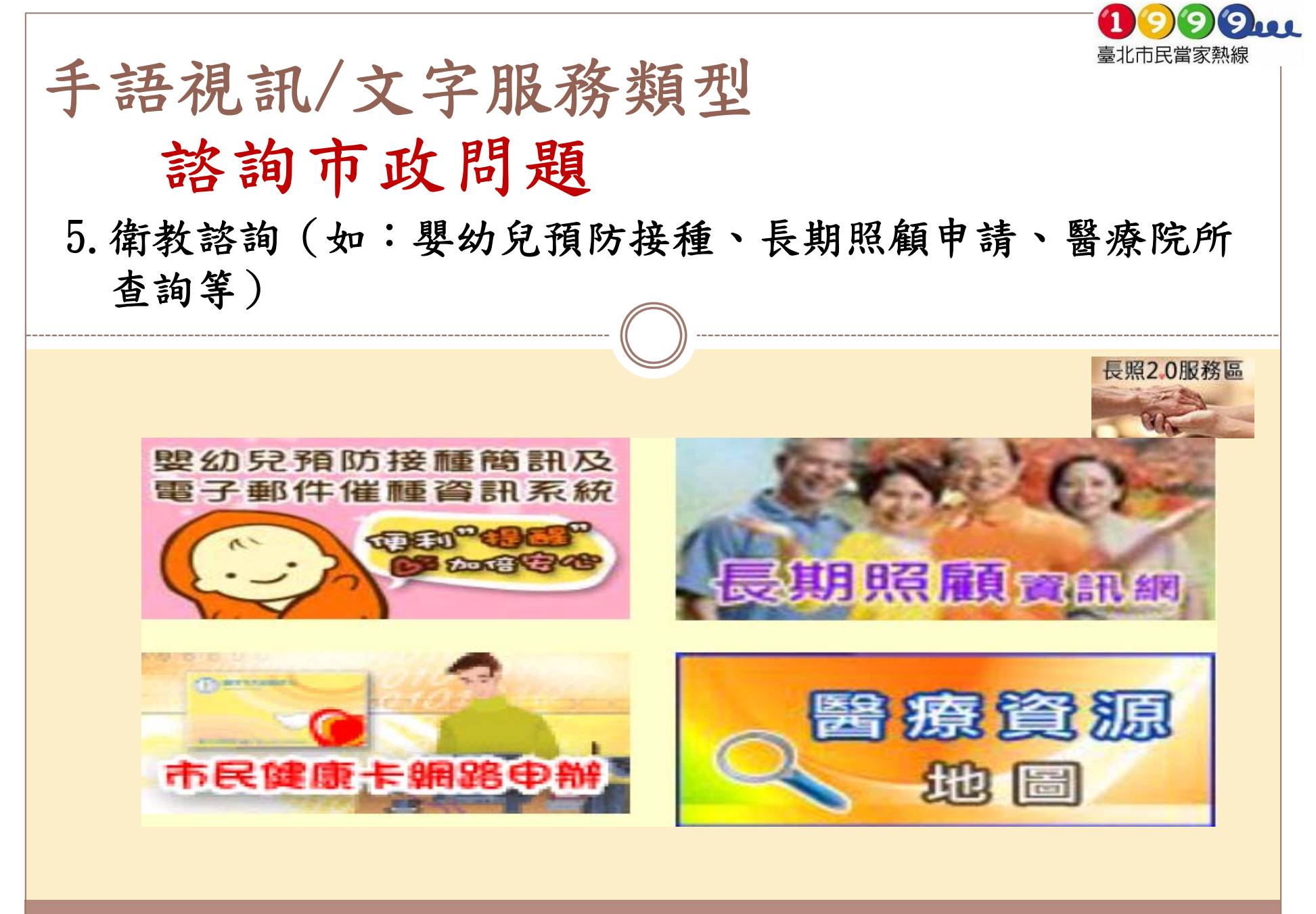

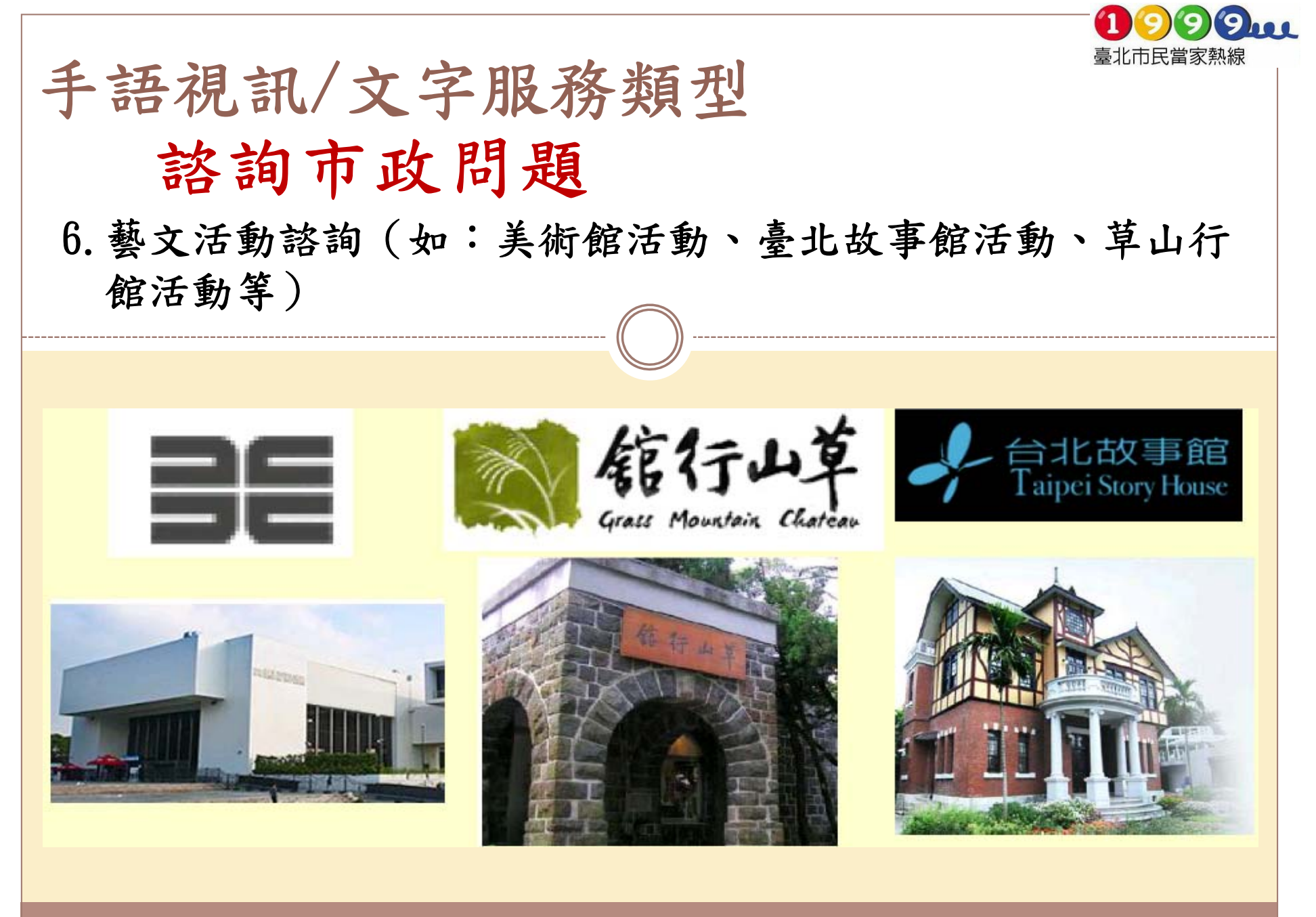

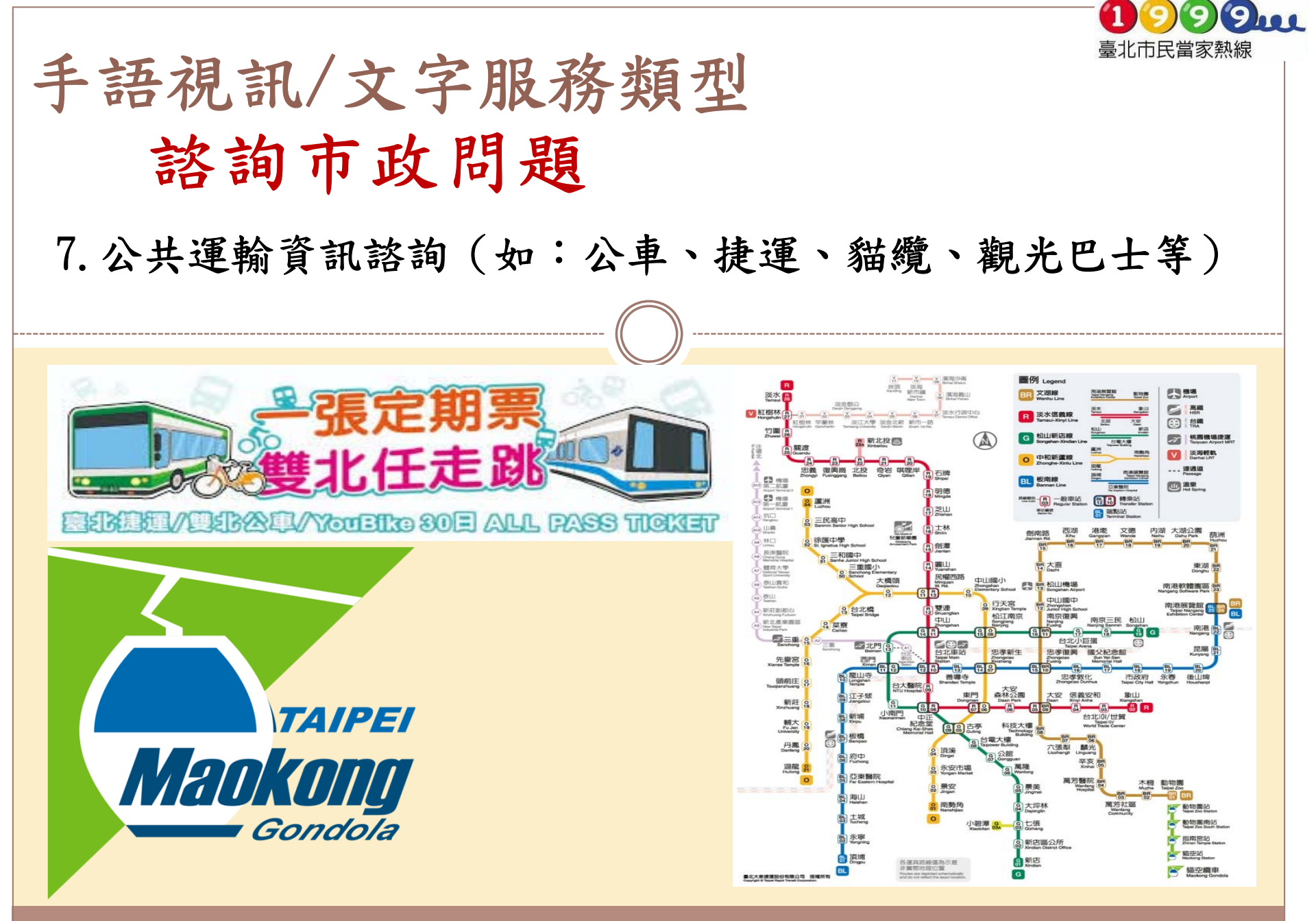

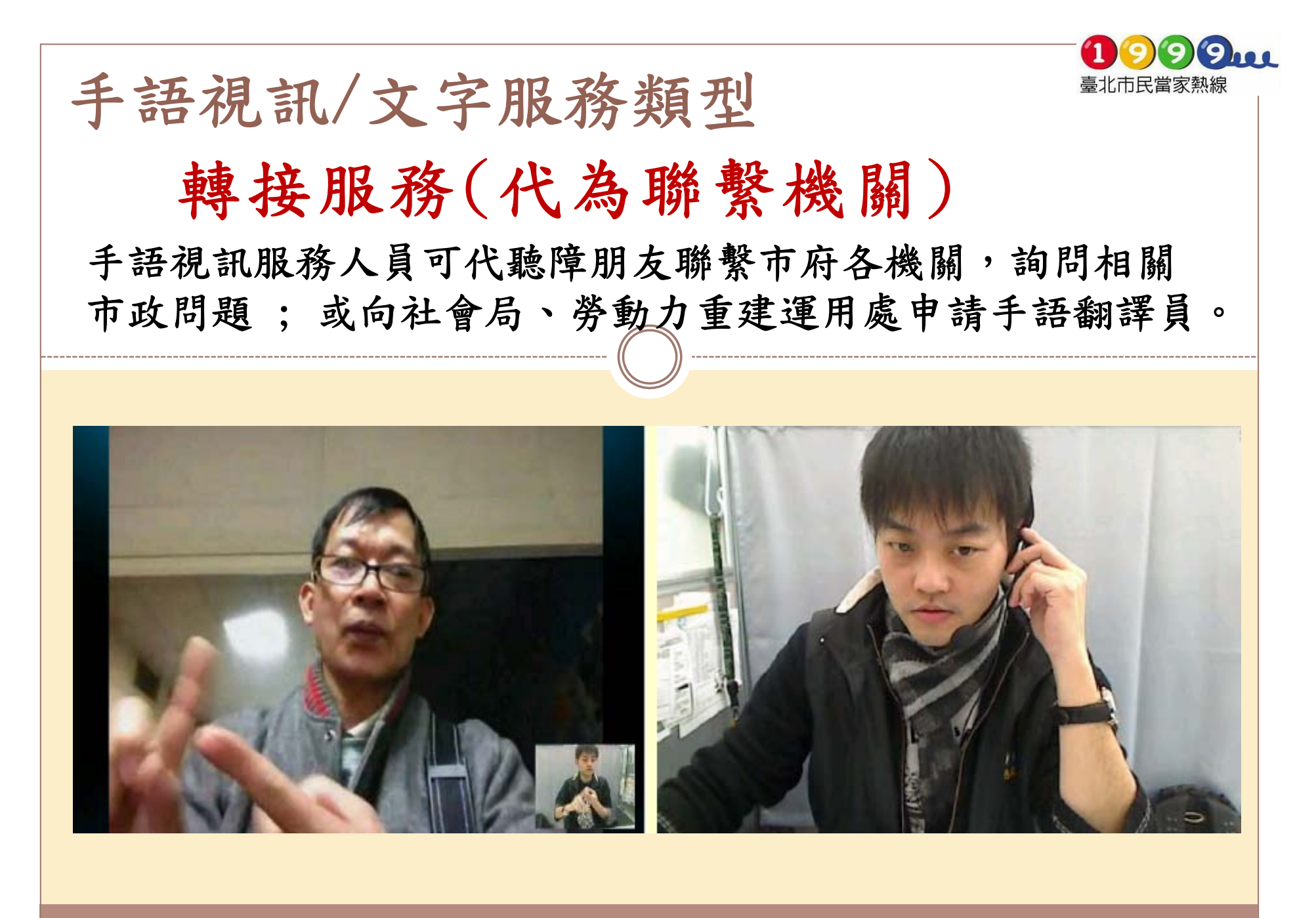

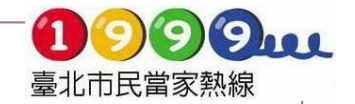

## 手語視訊/文字服務類型 告知服務

如有其他縣市/中央政府相關問題可協助查詢洽辦窗口,提供您其他縣市手語服務窗口。

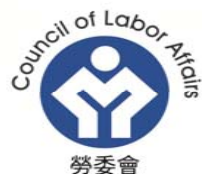

着行政院劳工委員會 Council of Labor Affairs

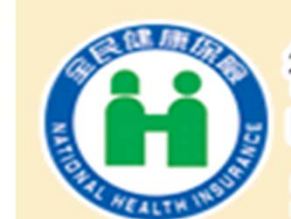

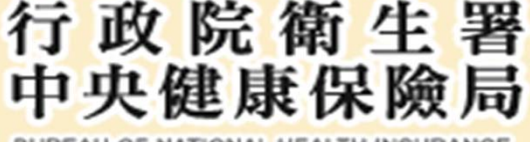

DEPARTMENT OF HEALTH, EXECUTIVE YUAN

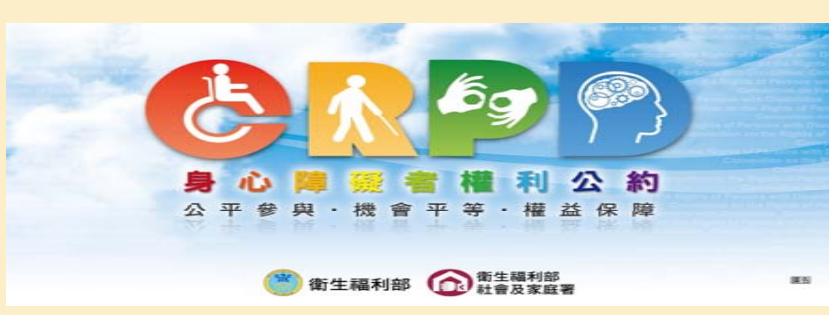

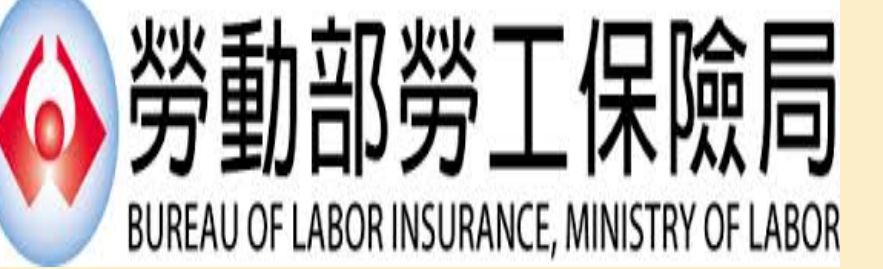

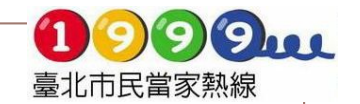

# 手語視訊/文字服務類型

### 派工案件服務

如您看到路燈故障、號誌損壞、污染舉發、路樹倒塌、路燈 不亮或對臺北市政有建議,都可以向我們通報,我們會為您 代為立案通報權責機關處理。

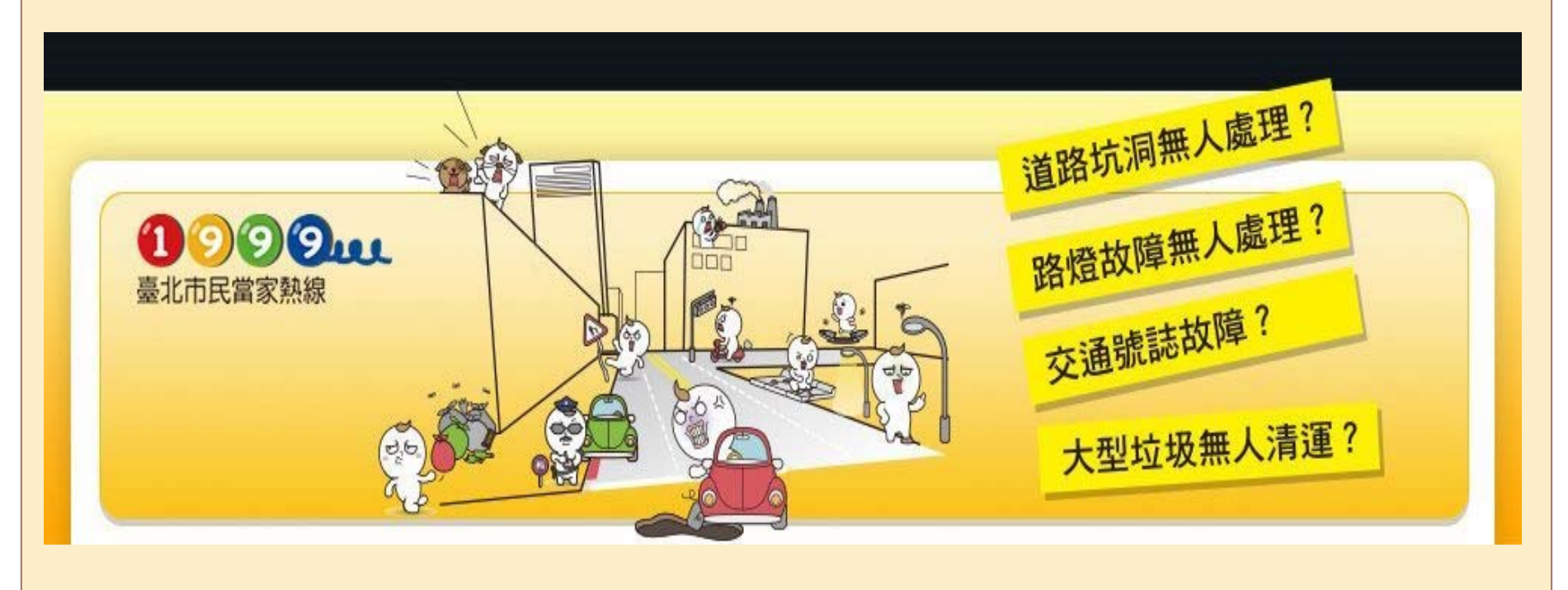

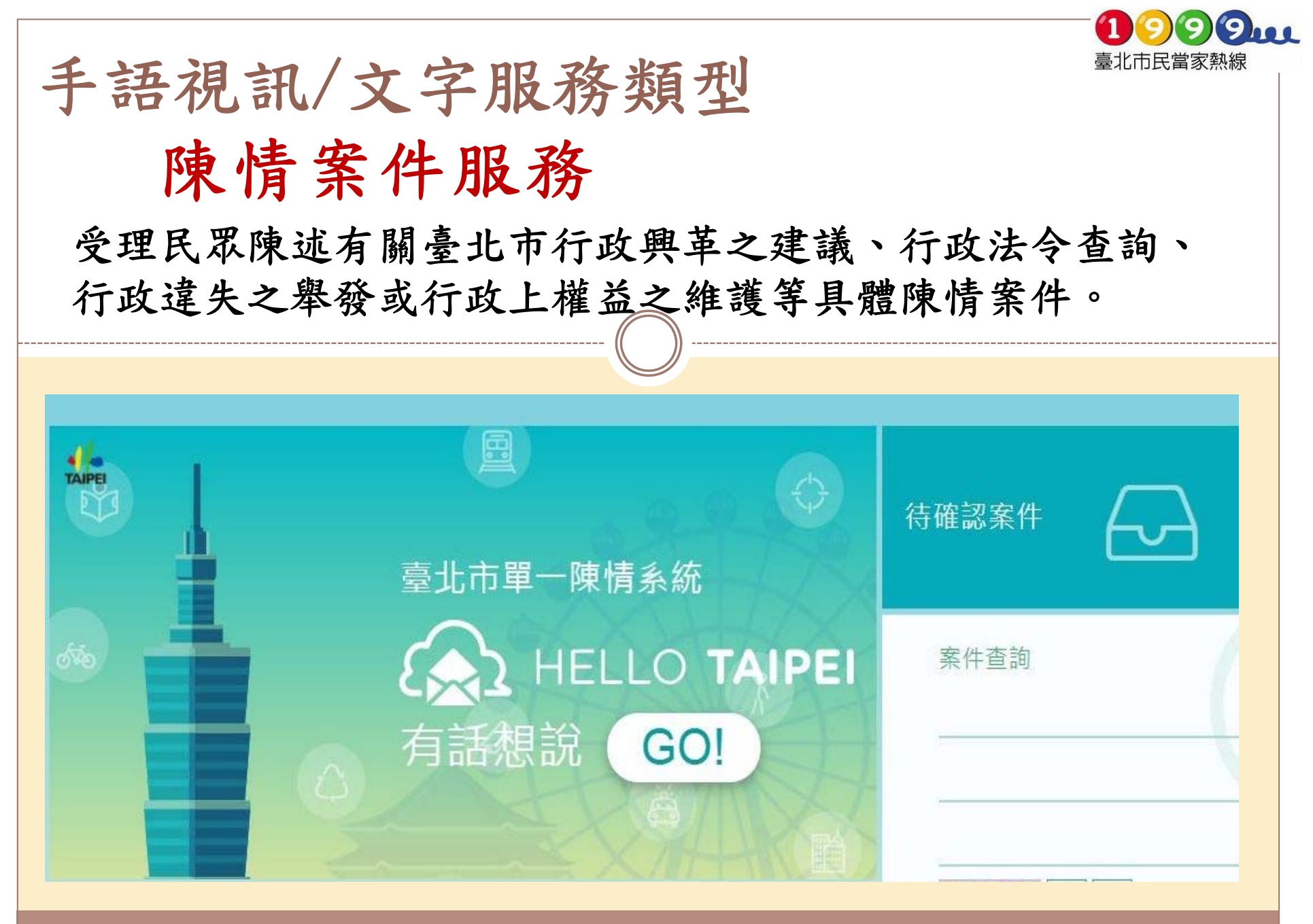

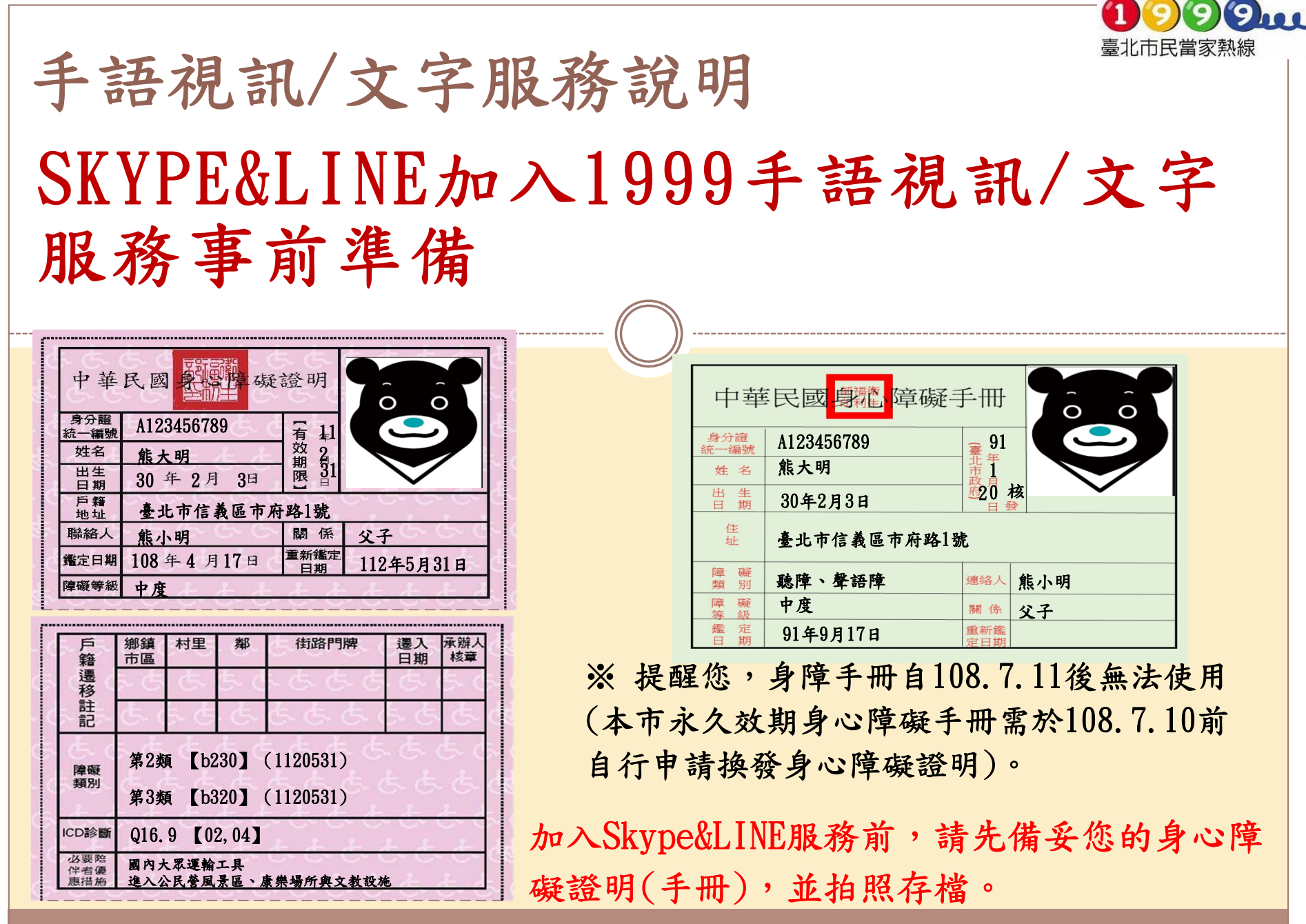

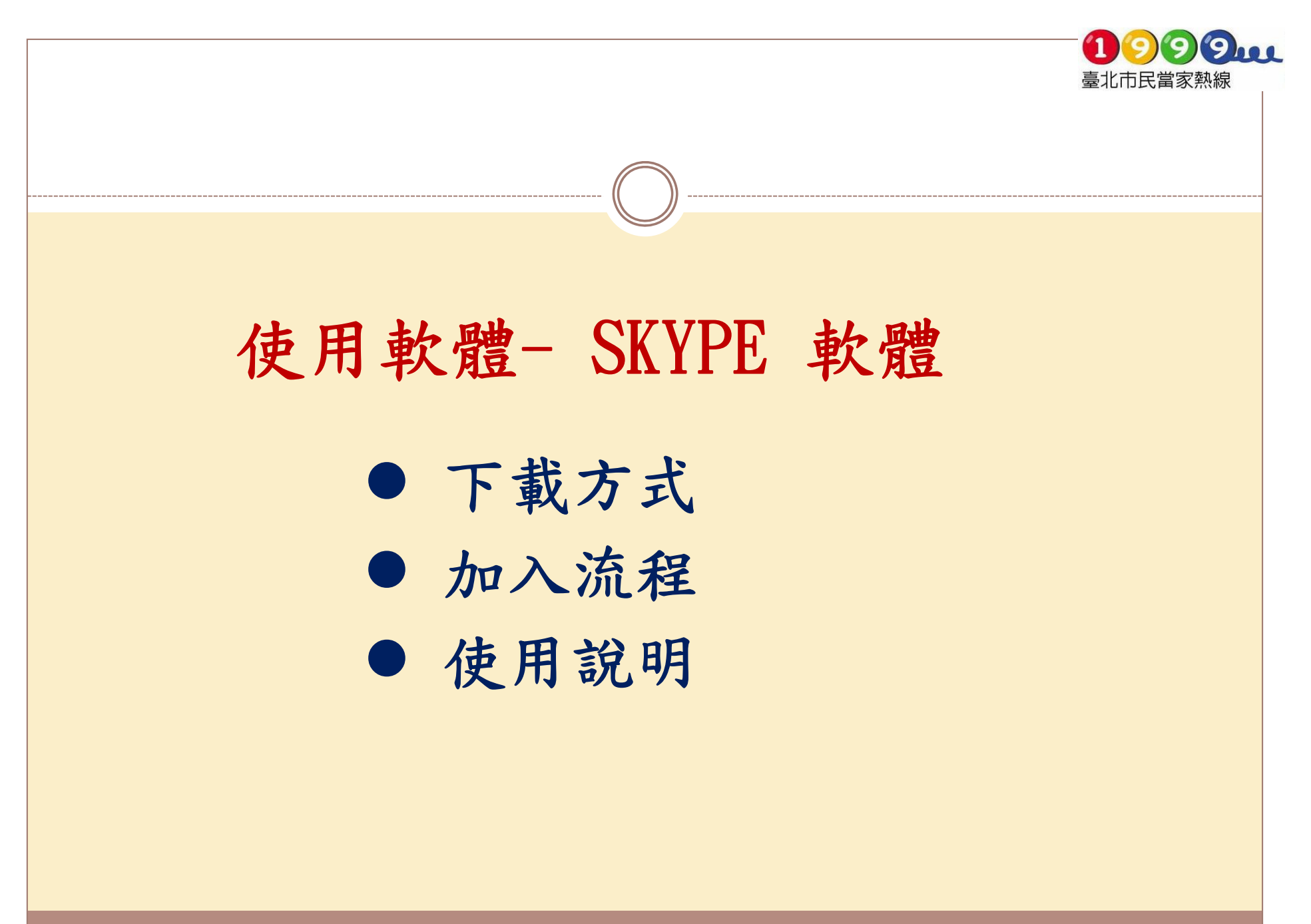

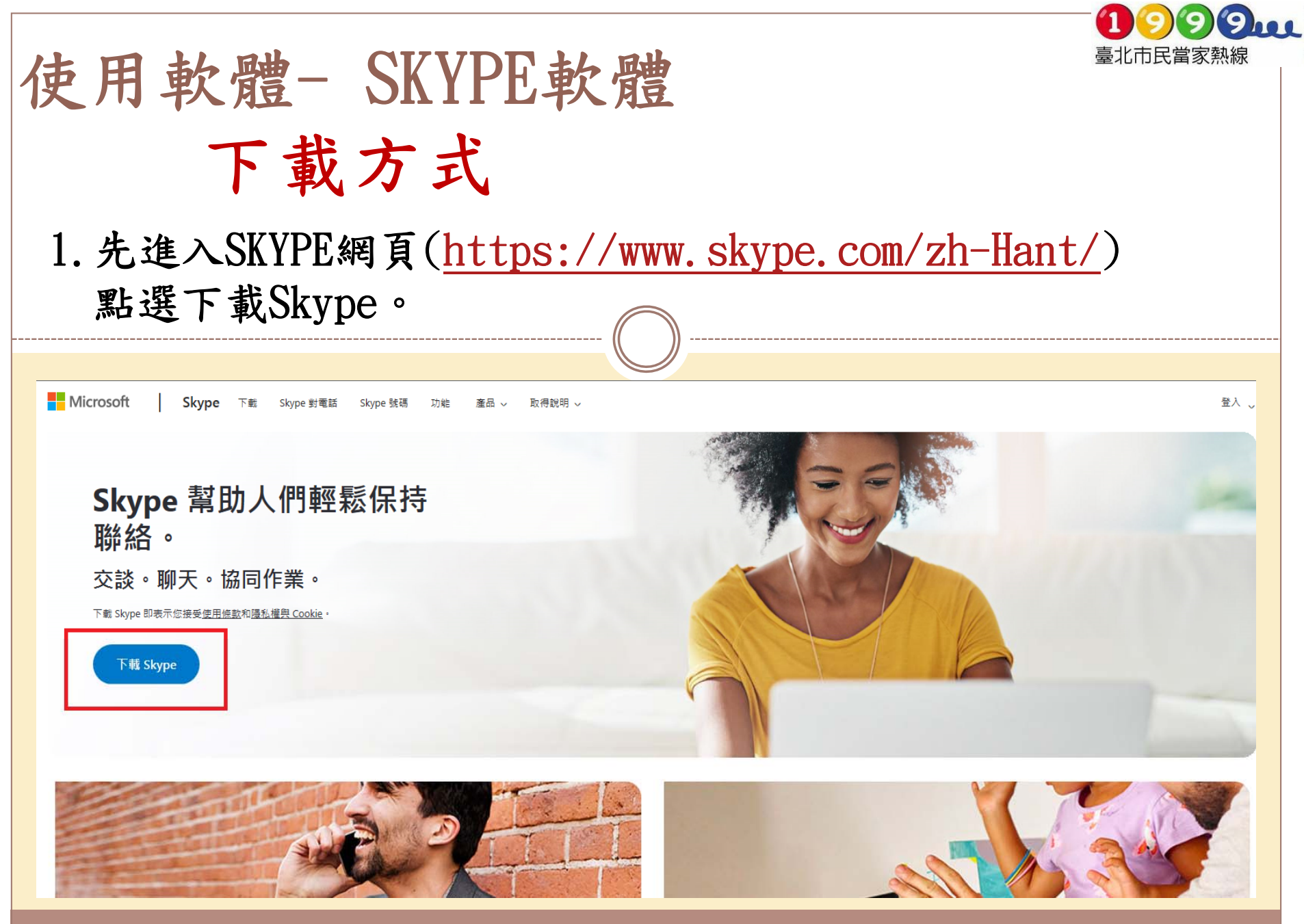

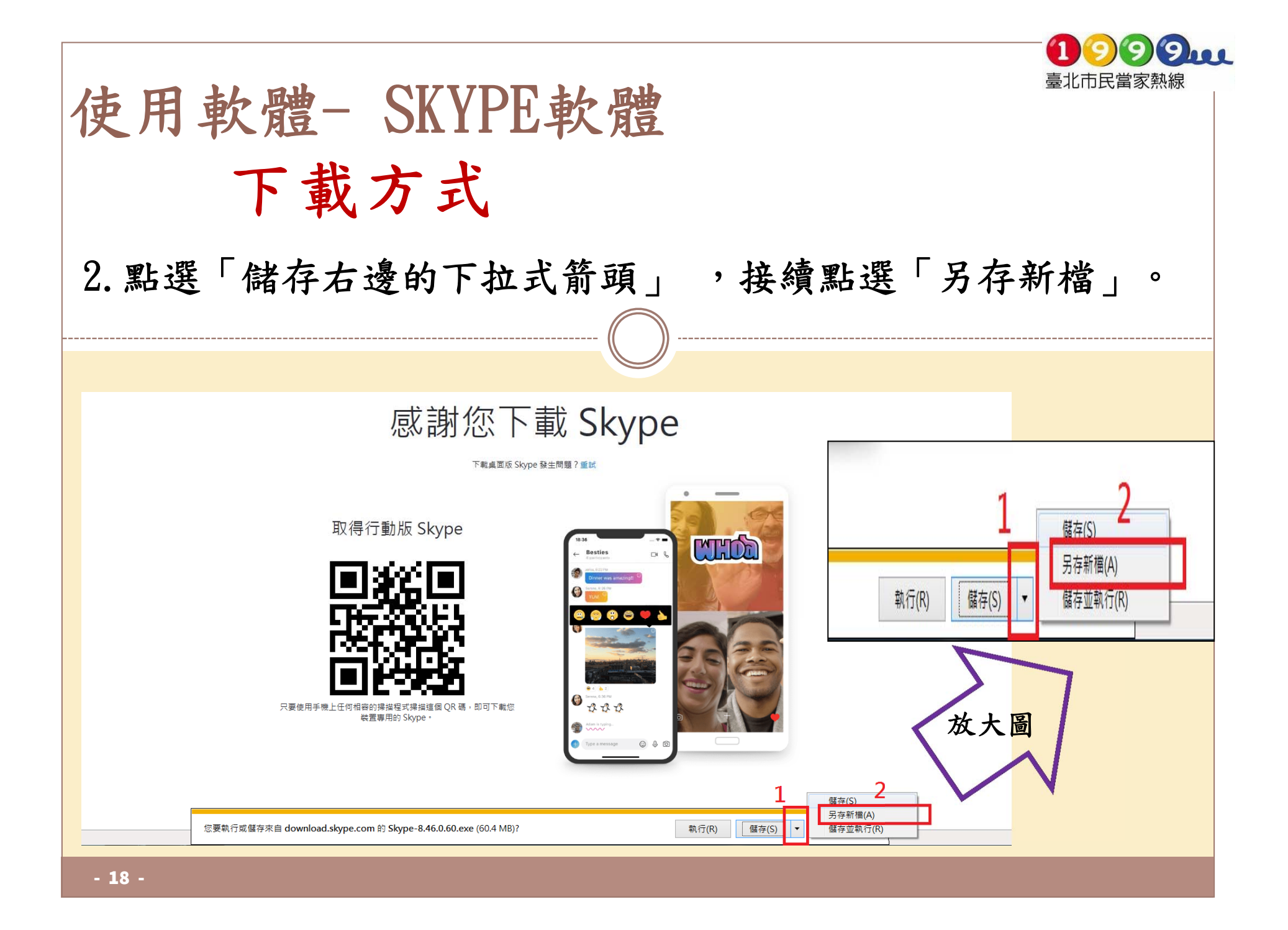

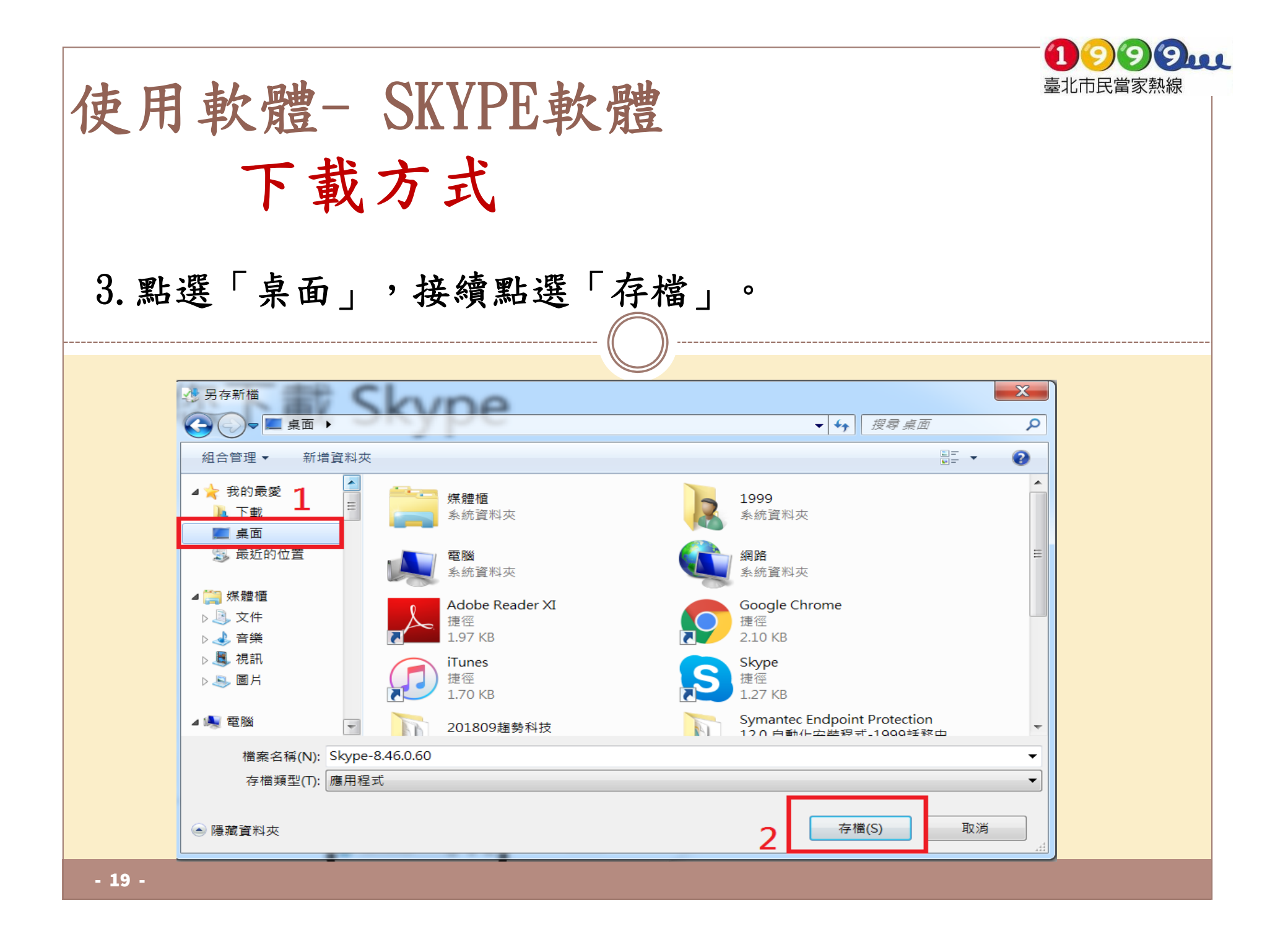

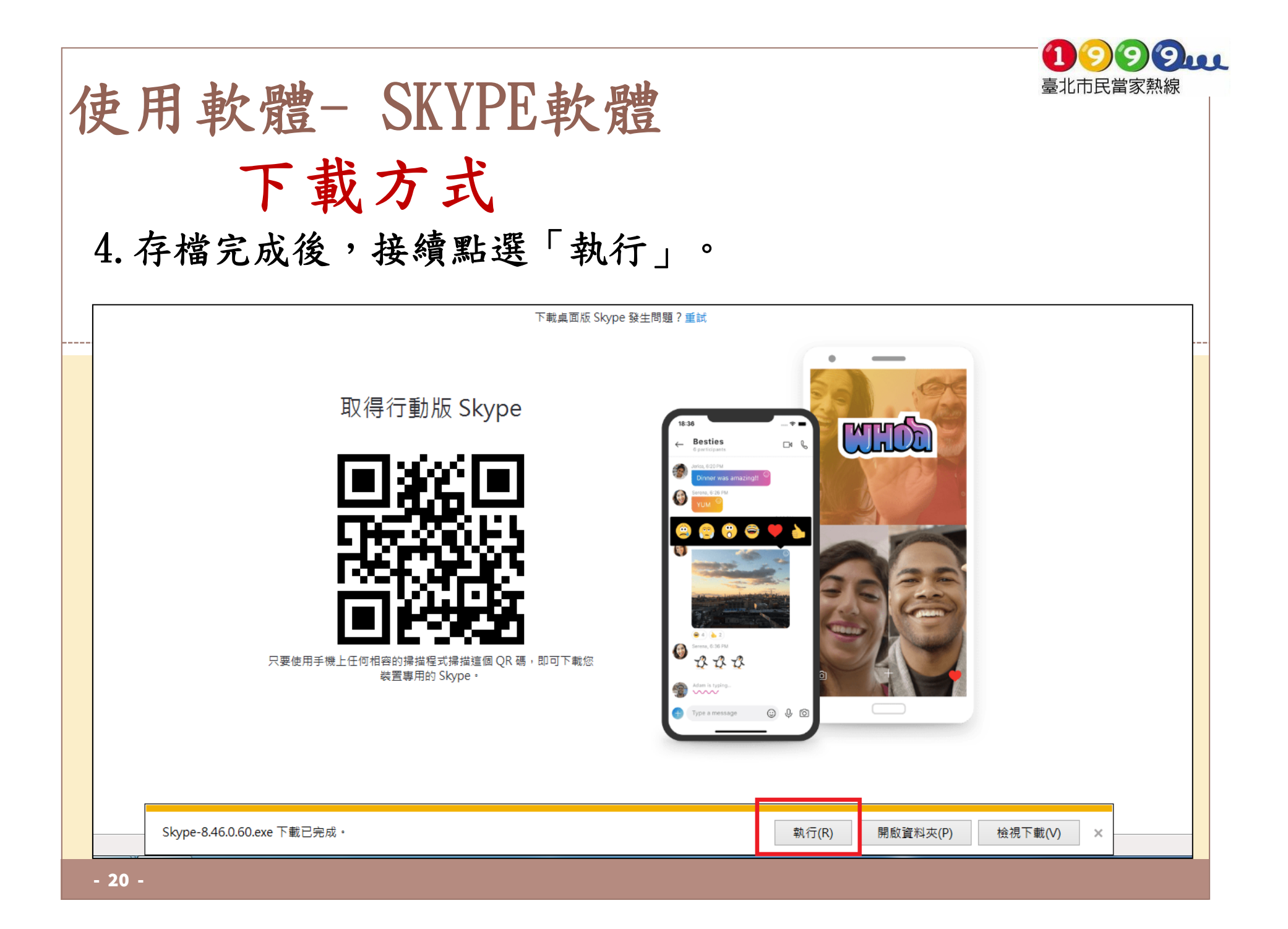

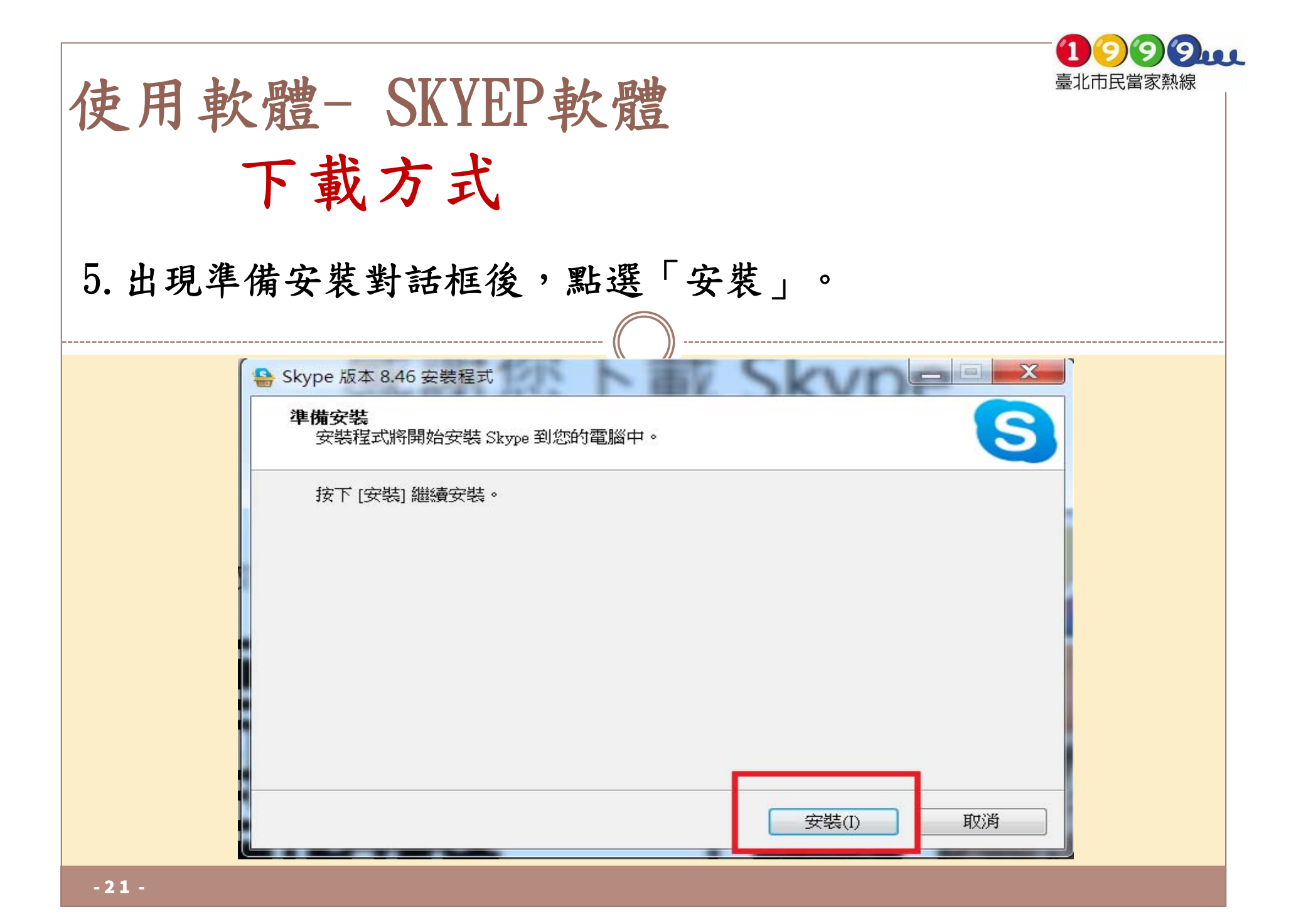

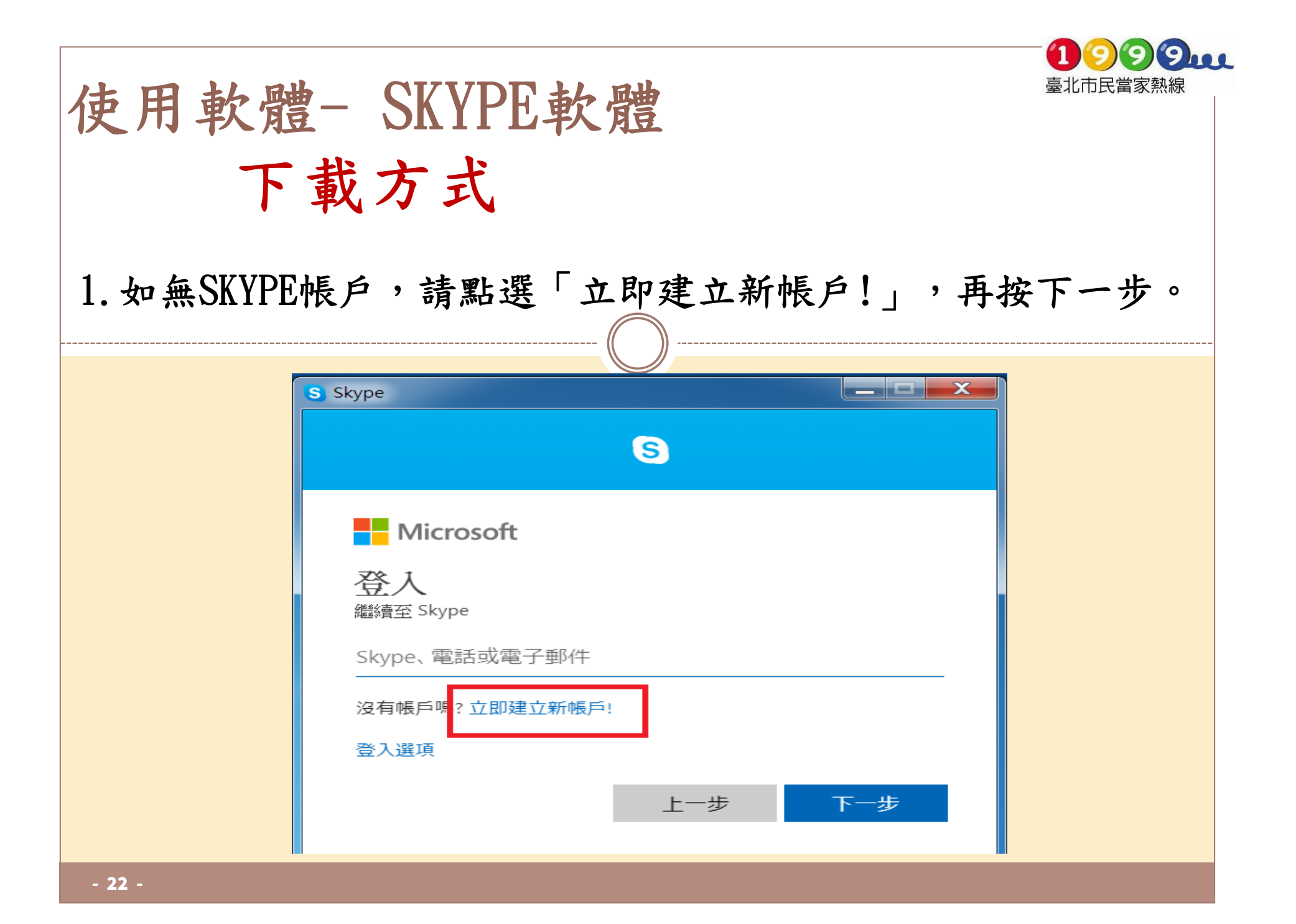

| 使用軟體- SKYPE軟體<br>下載方式<br>2.輸入電話號碼後,點選「下一步。」或使用電子郵件申請亦可。 |                     |  |
|---------------------------------------------------------|---------------------|--|
| S Skype                                                 | S Skype             |  |
| S                                                       | <u>S</u>            |  |
| Microsoft                                               | Microsoft           |  |
| 建立帳戶 1                                                  | 建立帳戶 1              |  |
| +886 🗸 電話號碼                                             | someone@example.com |  |
| 改用您的電子郵件                                                | 改用電話號碼              |  |
| 2                                                       | 取得新的電子郵件地址 2        |  |
| 返回下一步                                                   | 返回下一步               |  |
| - 23 -                                                  |                     |  |

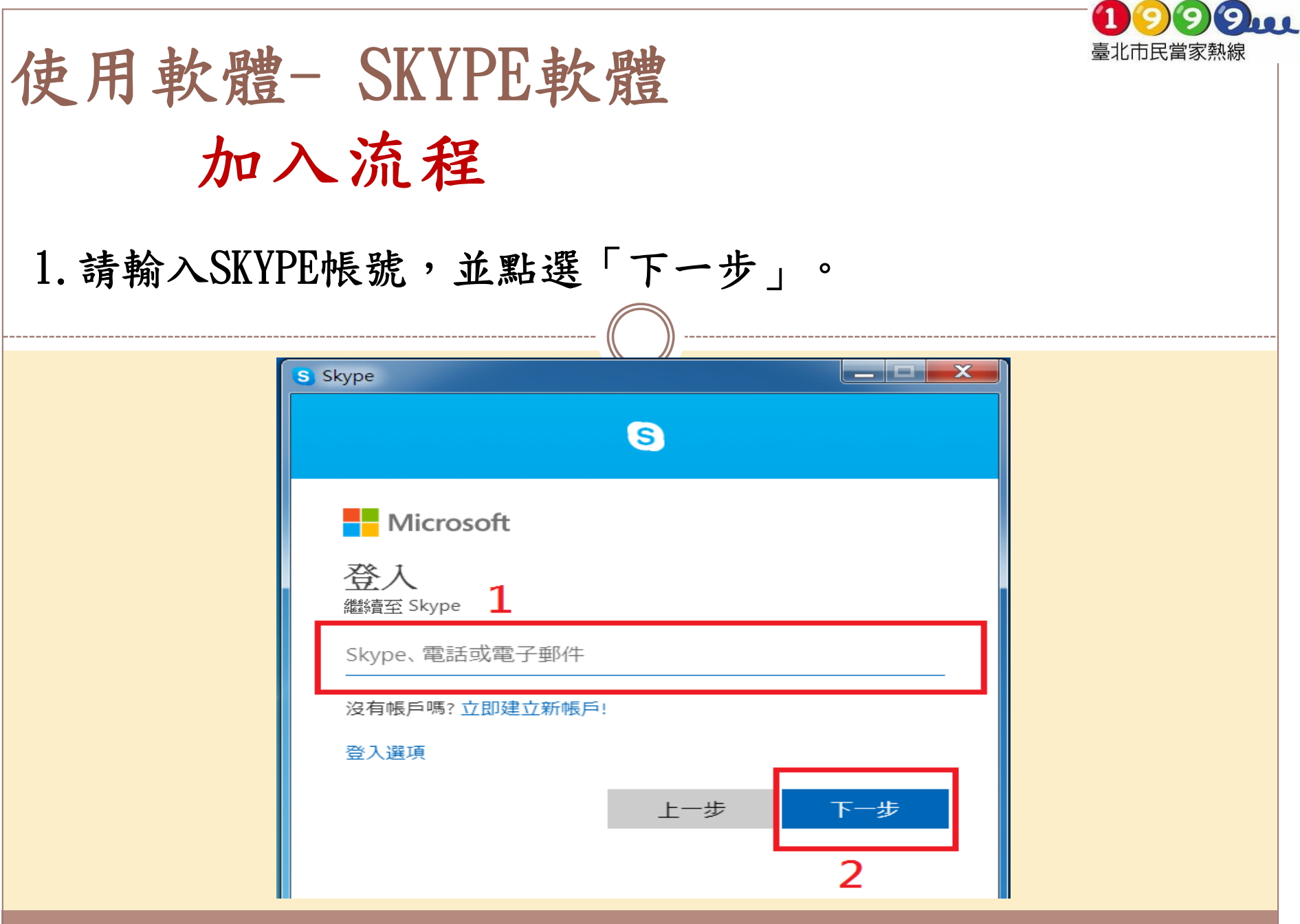

| 使用軟骨    | 豊- SKYPE軟體<br>1入流程                                                                                                    | <ul> <li>① ② ② ②</li> <li>臺北市民當家熱線</li> </ul> |
|---------|----------------------------------------------------------------------------------------------------|-----------------------------------------------|
| 2. 輸入密碼 | 馬後,點選,「登入」。                                                                                                    |                                               |
|         | s Skype                                                                                                    |                                               |
|         | <ul> <li>Microsoft</li> <li>←</li> <li>         かうをであ         1     </li> <li>         を碼     </li> <li>         を記密碼         2     </li> </ul> |                                               |
| - 25 -  |                                                                                                    |                                               |

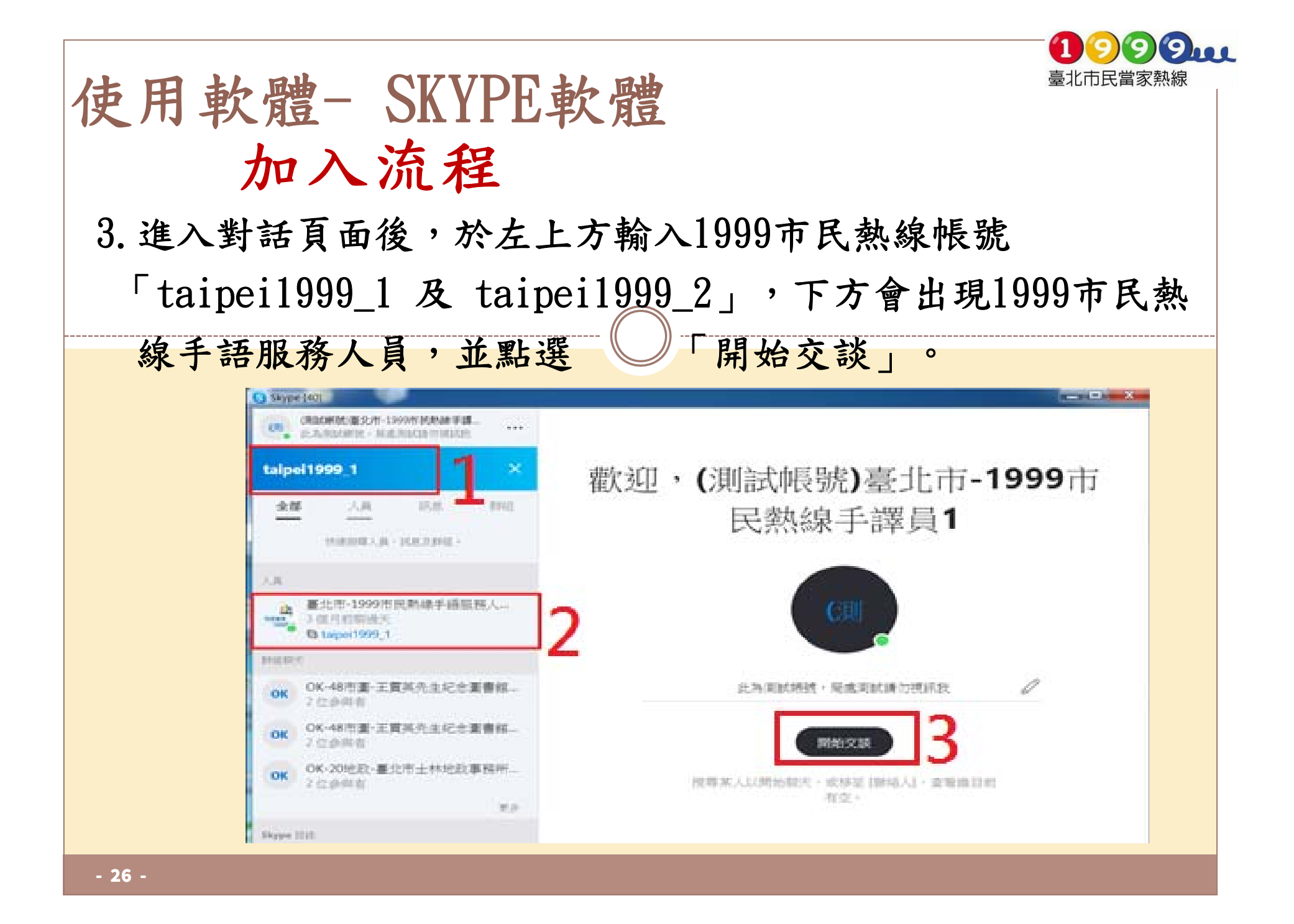

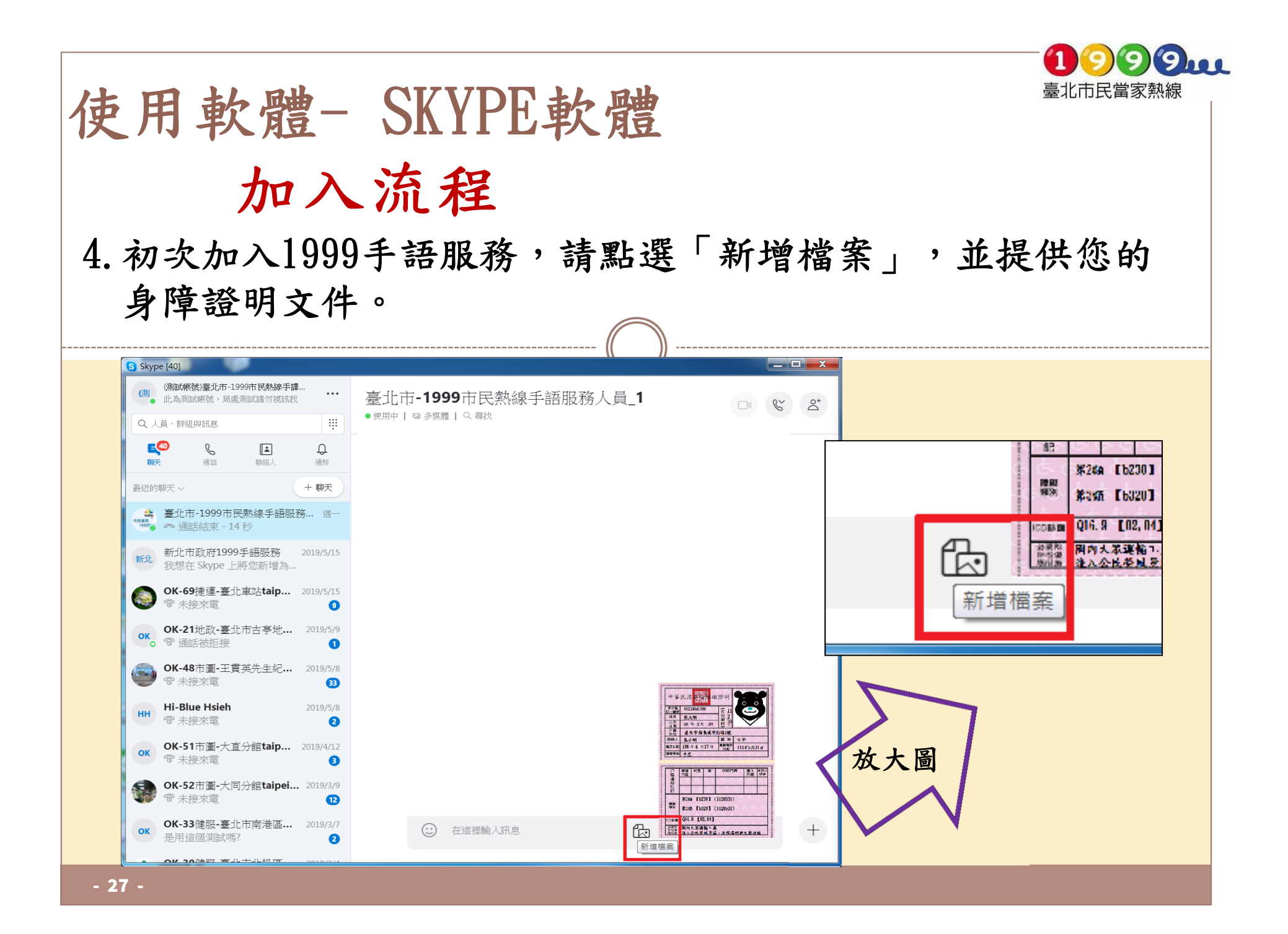

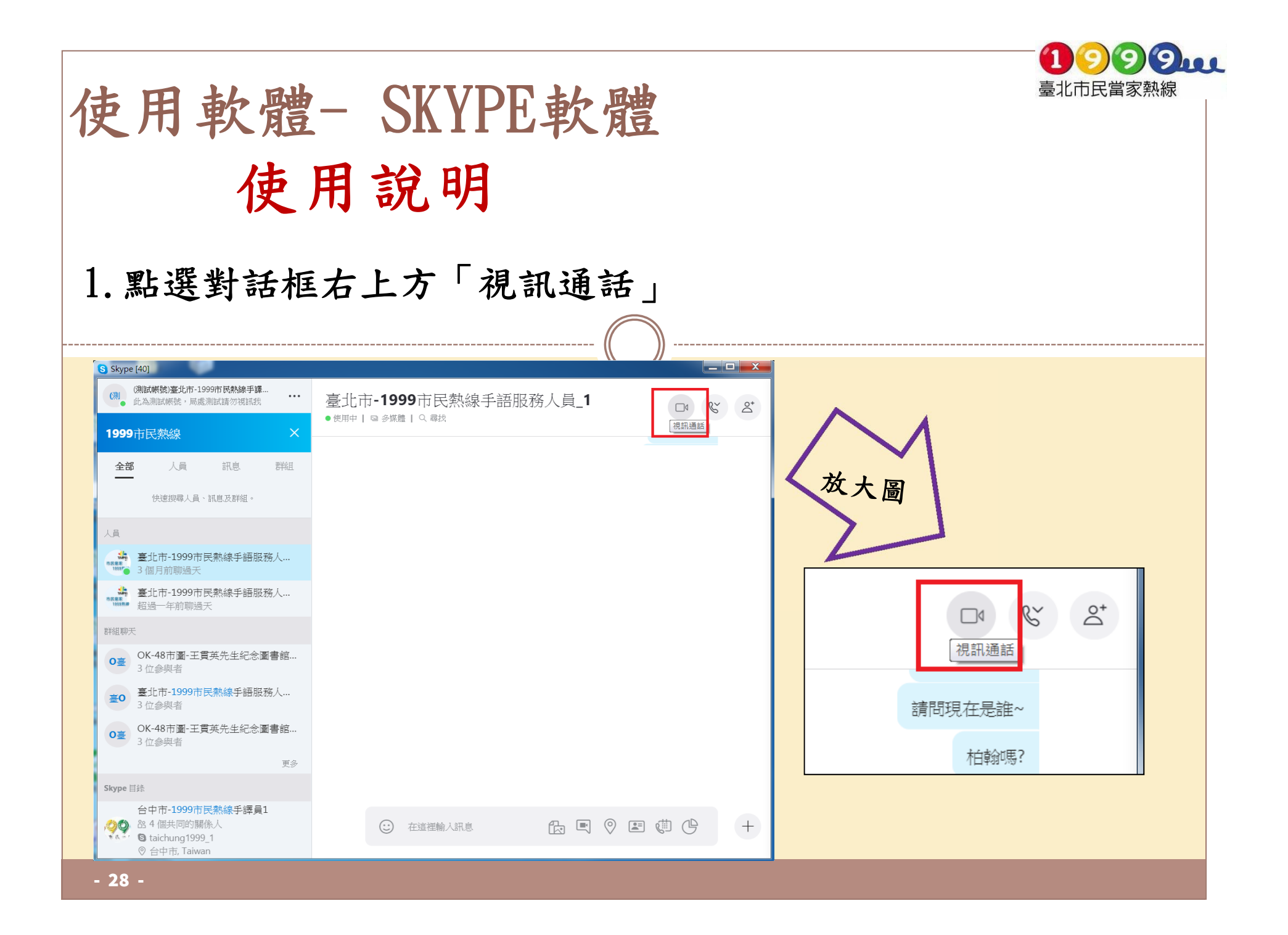

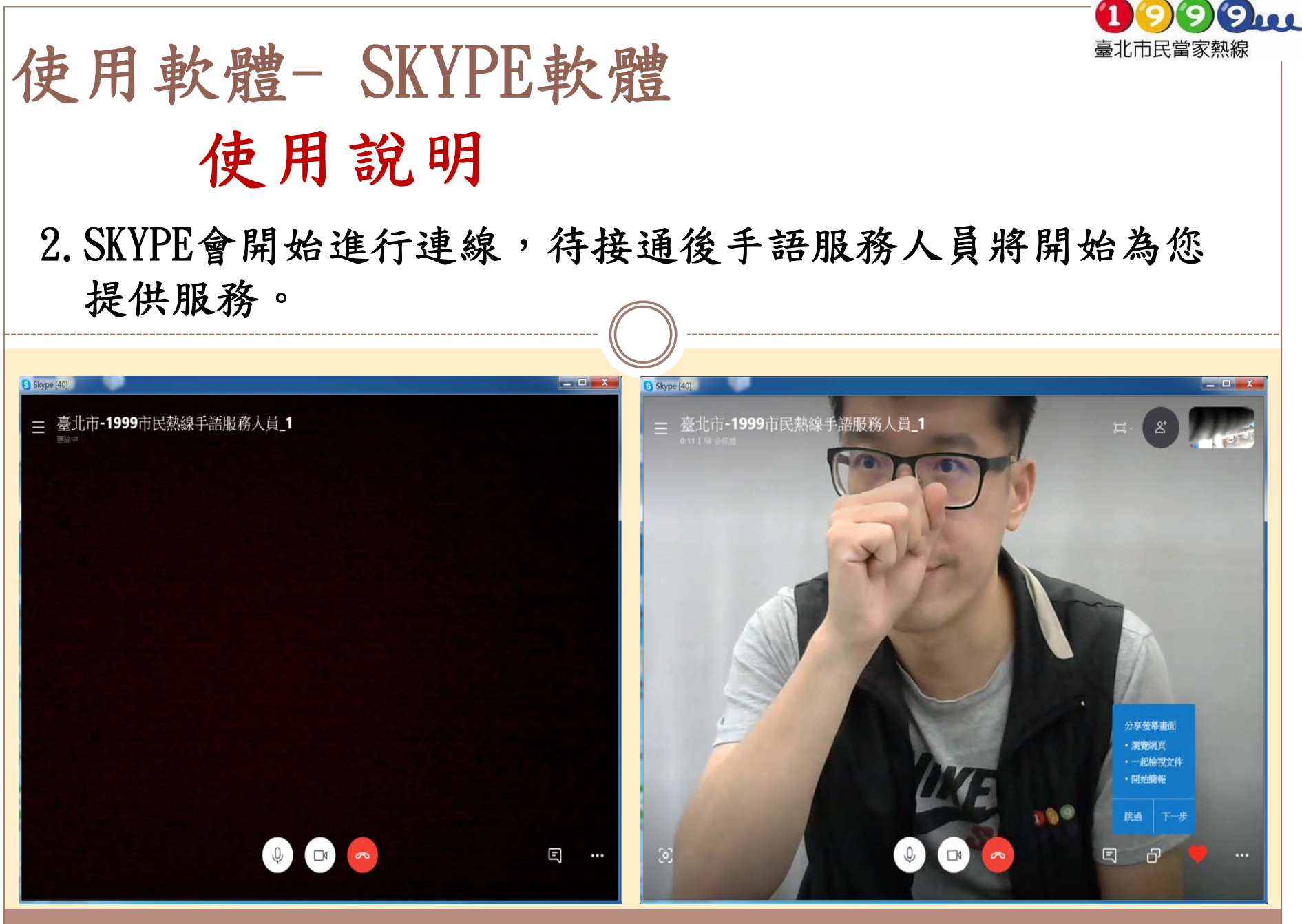

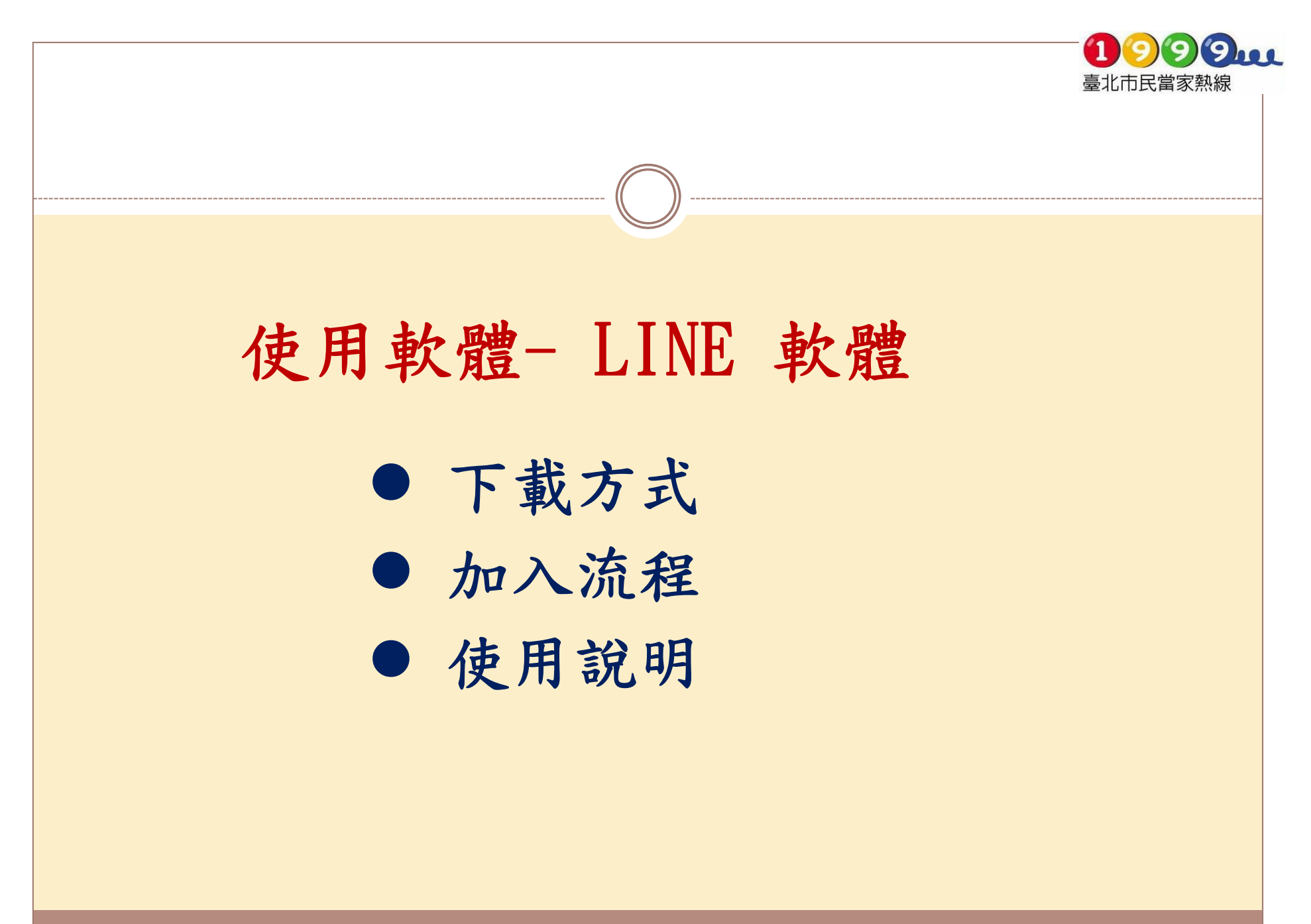

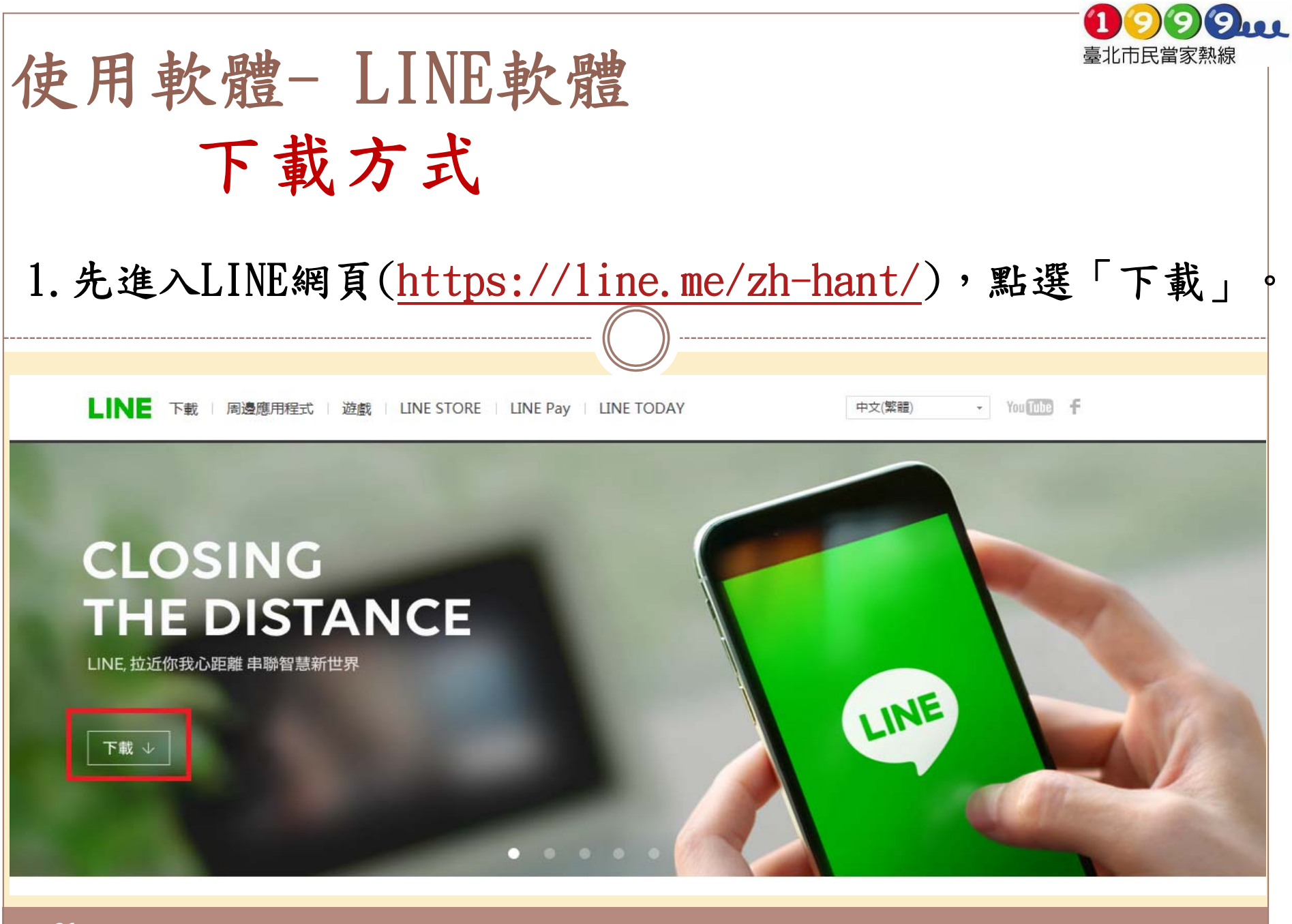

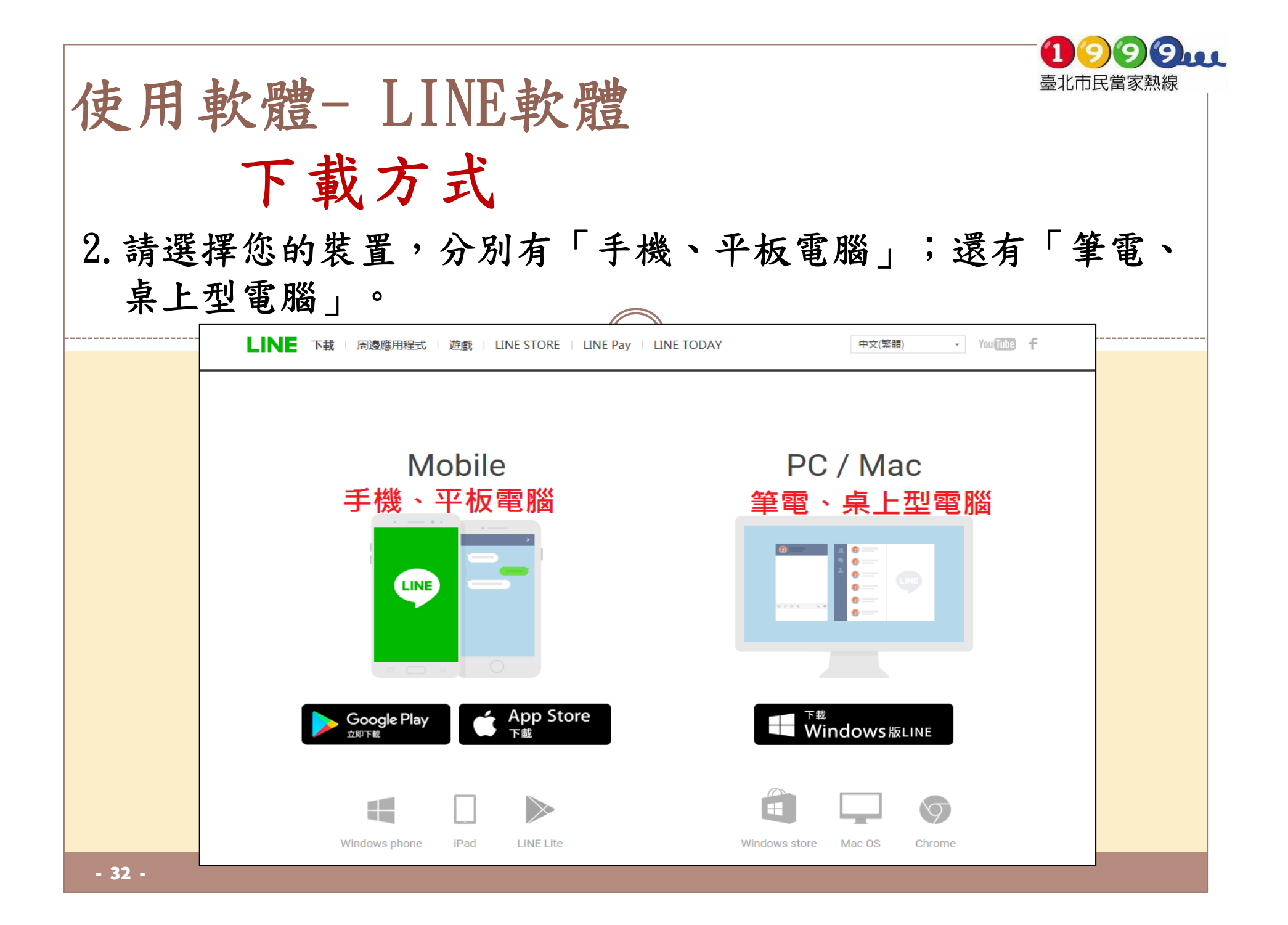

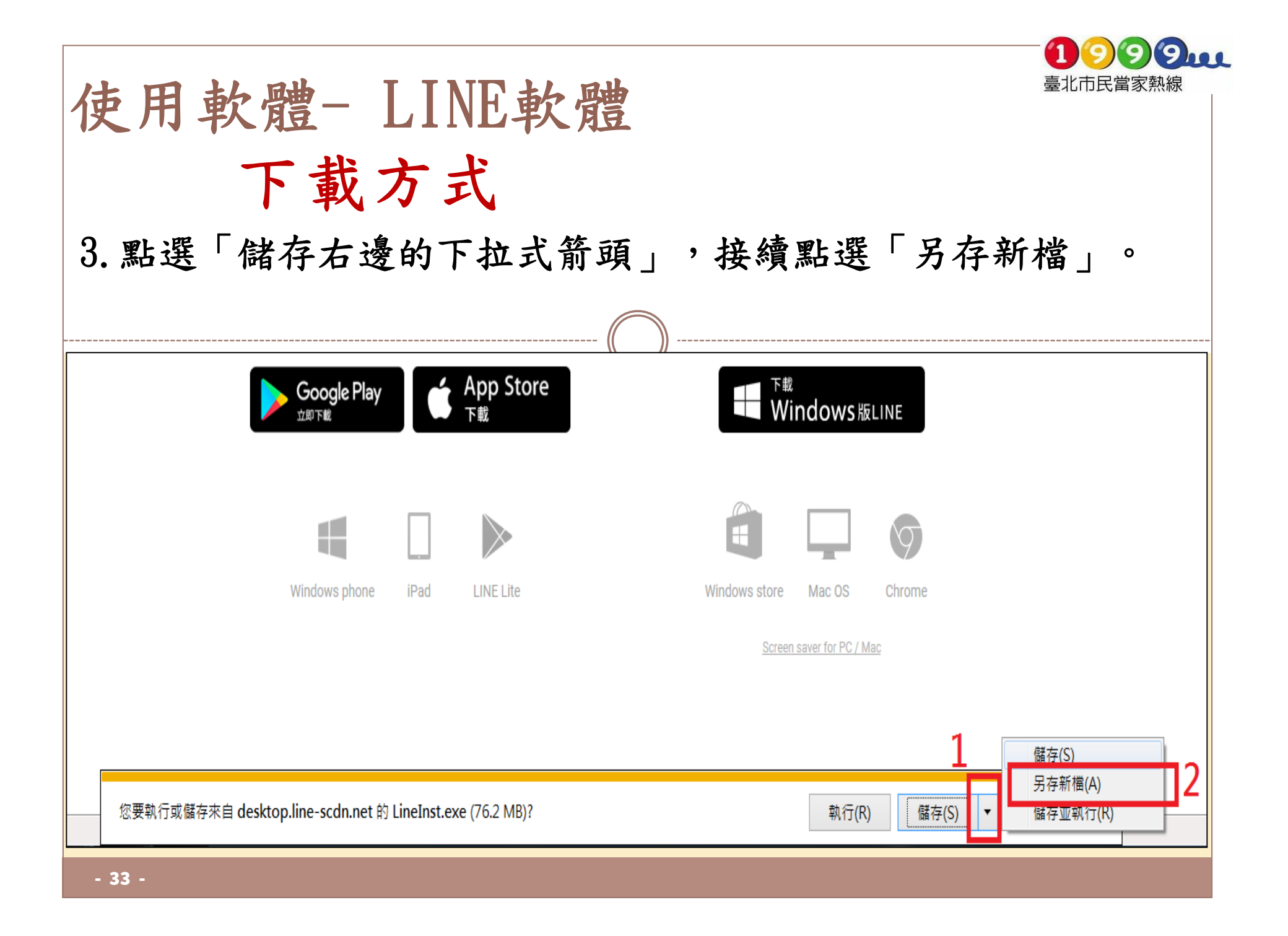

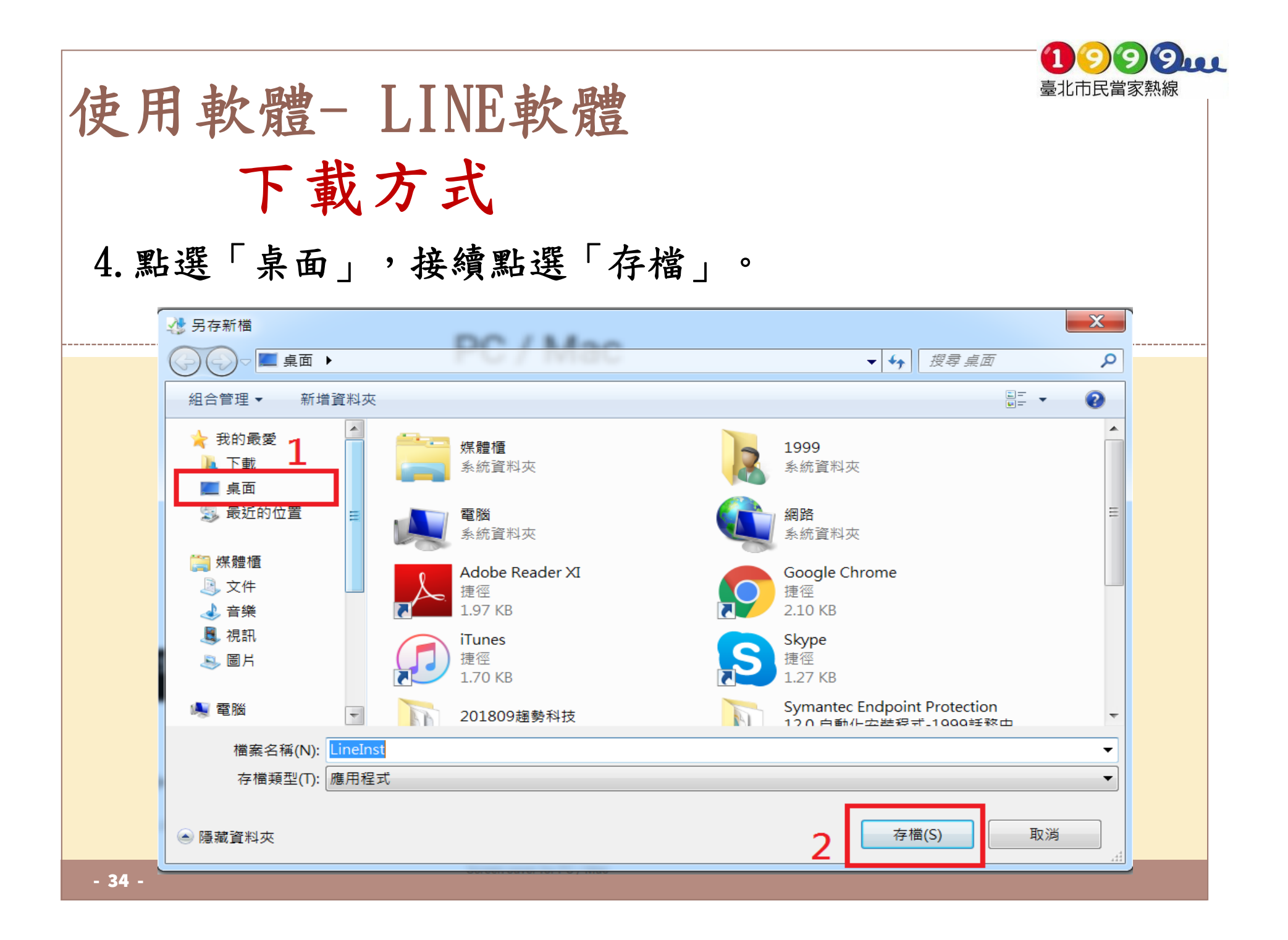

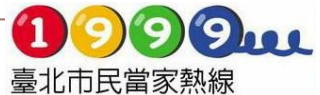

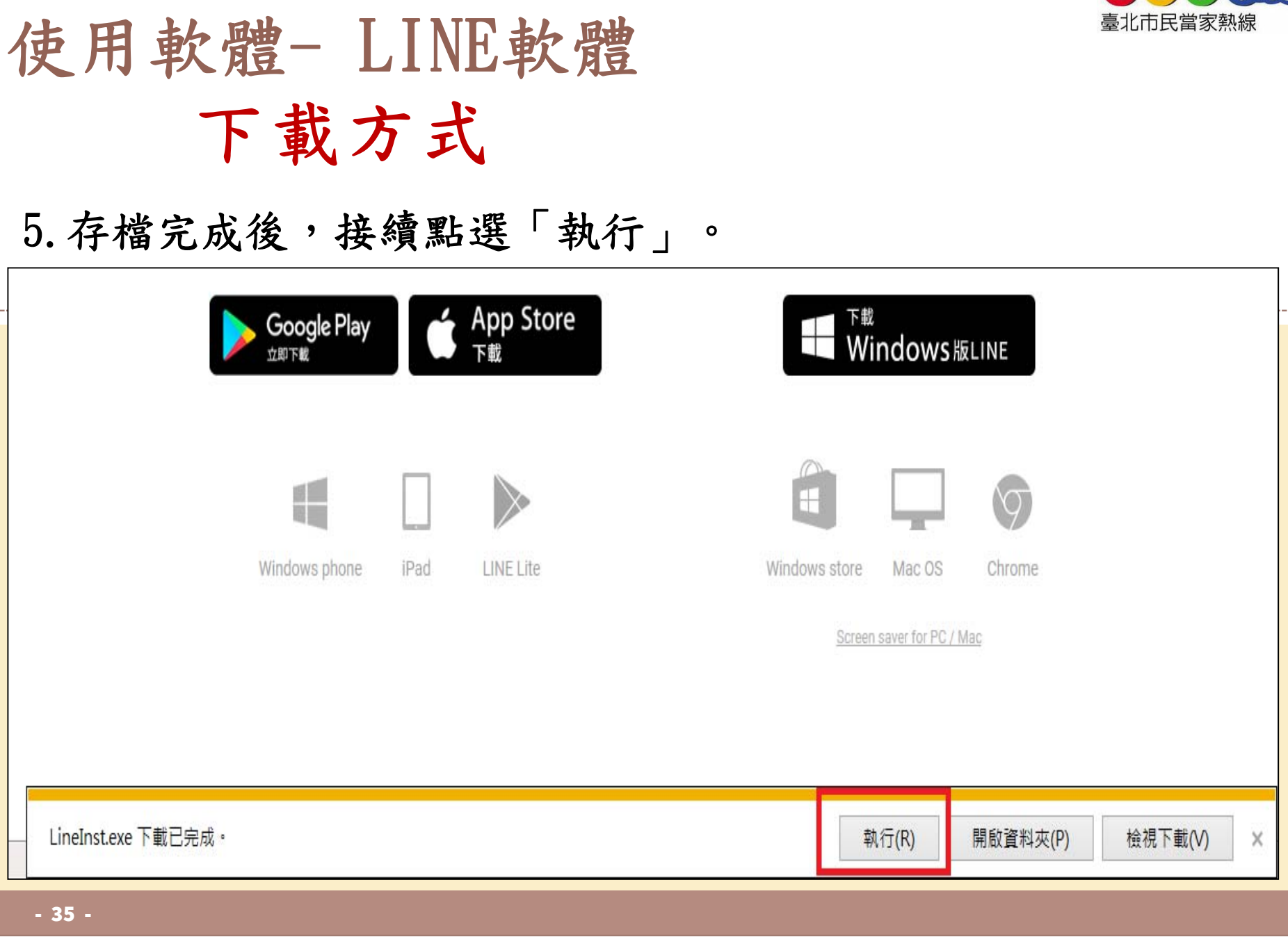

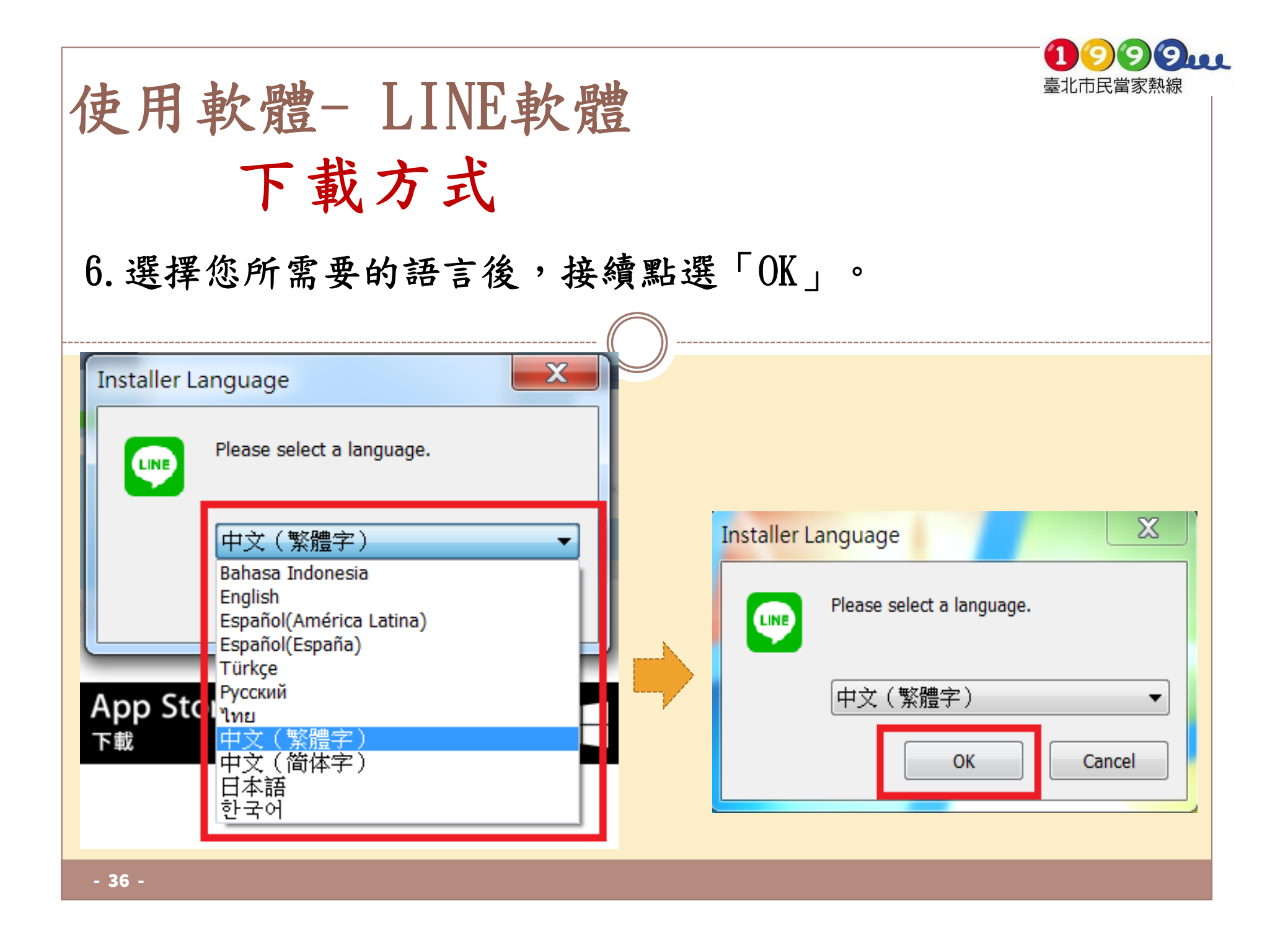

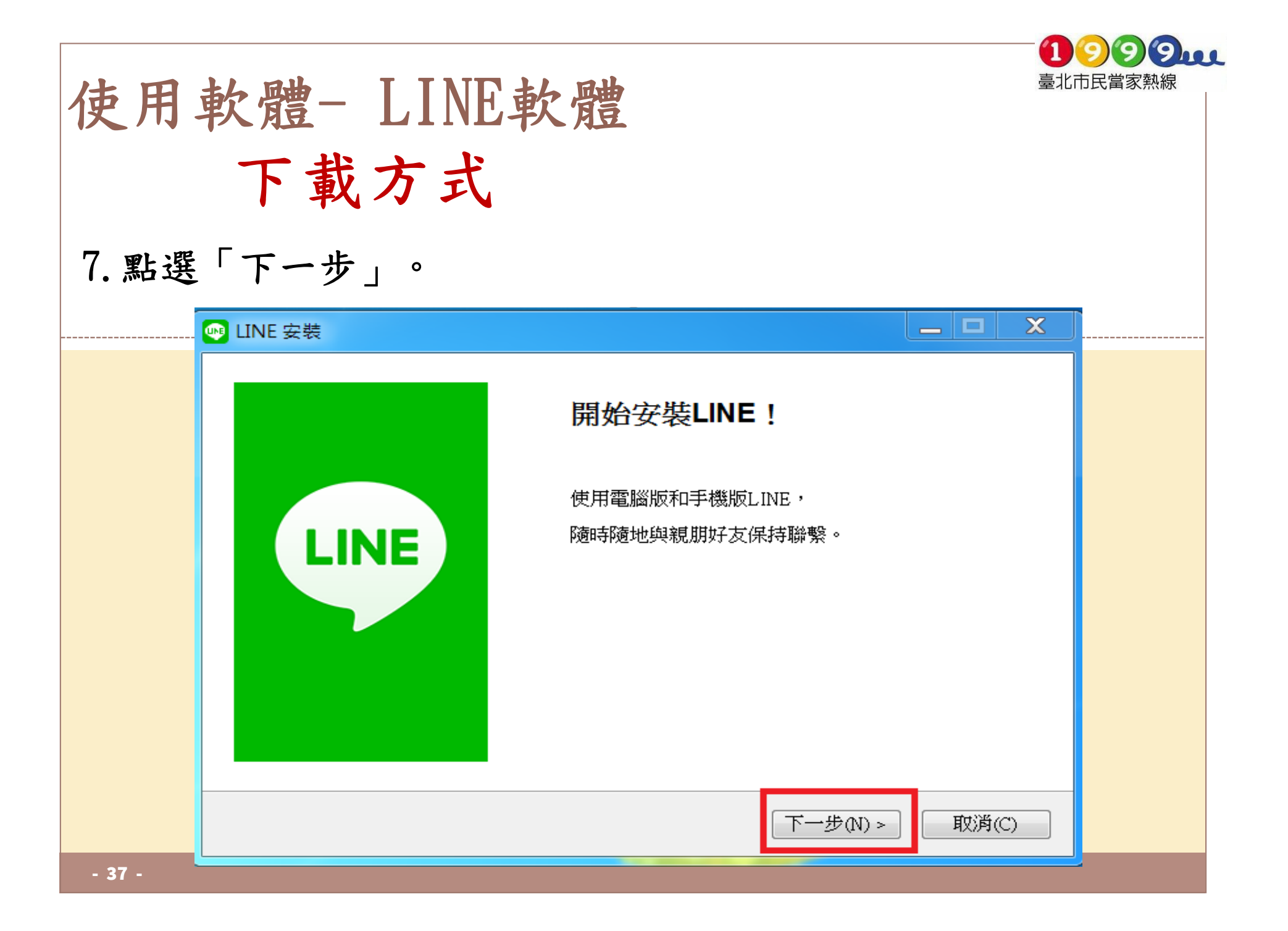

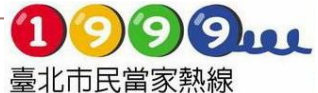

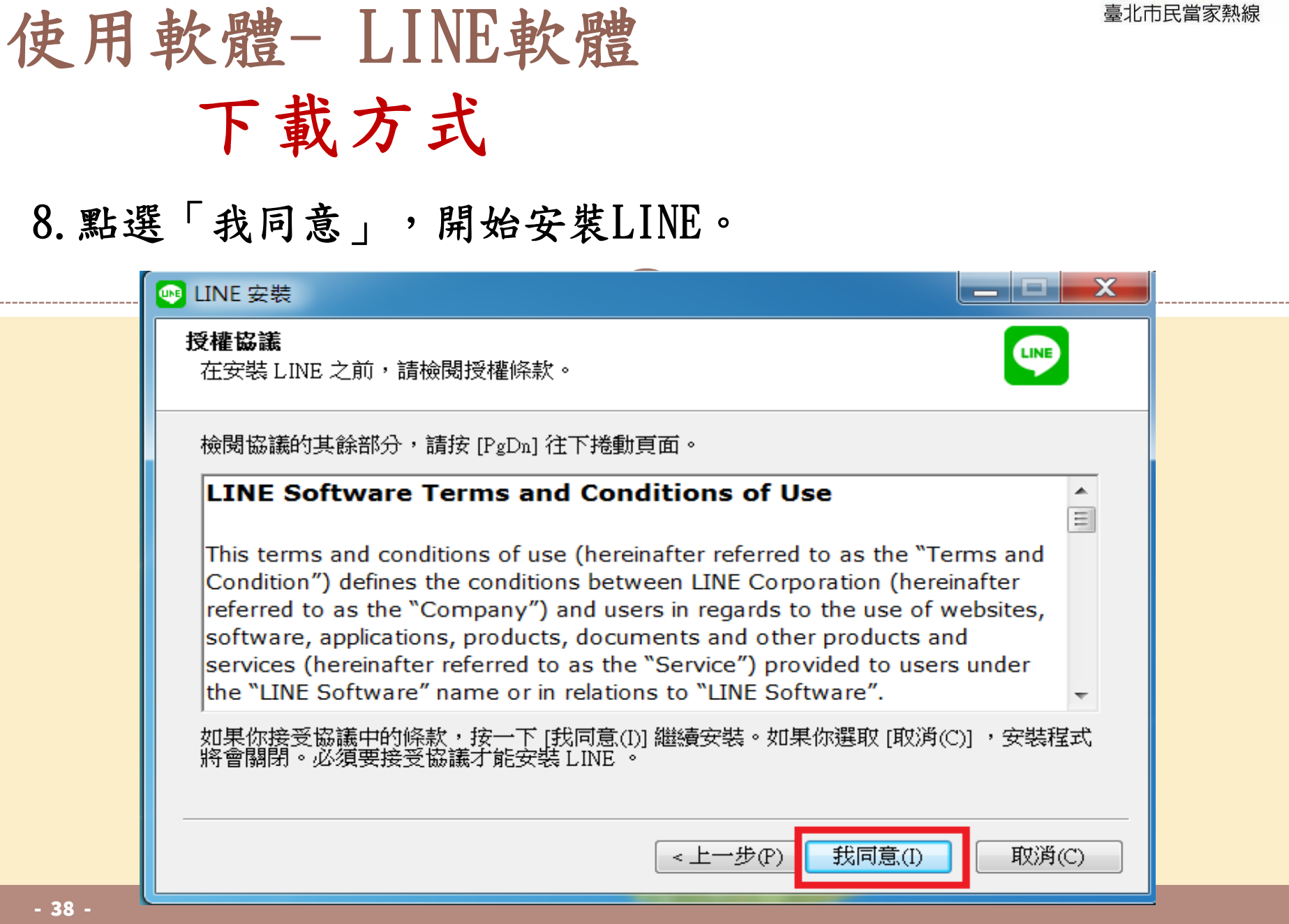

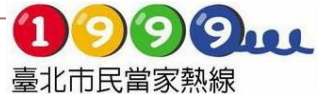

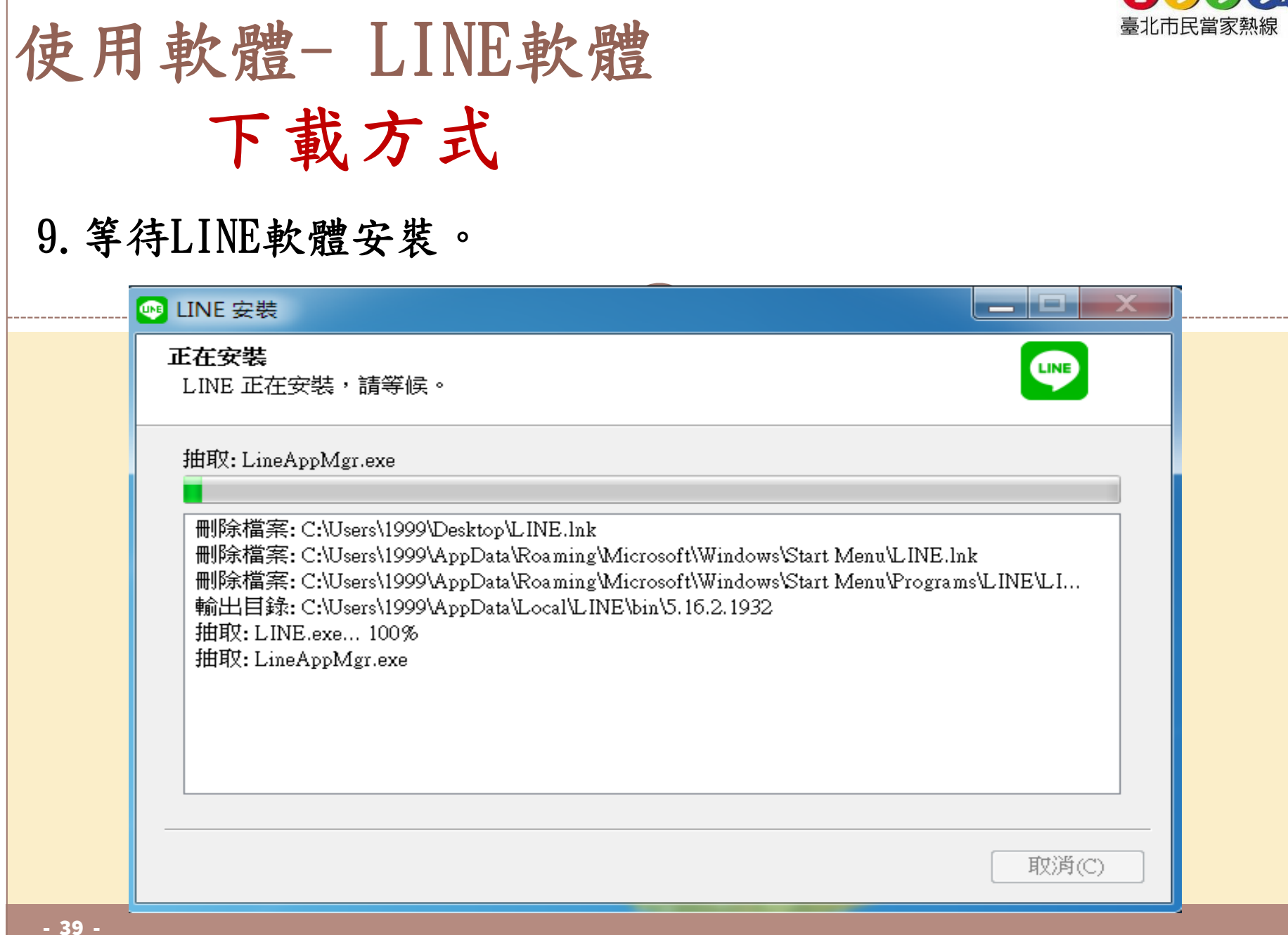

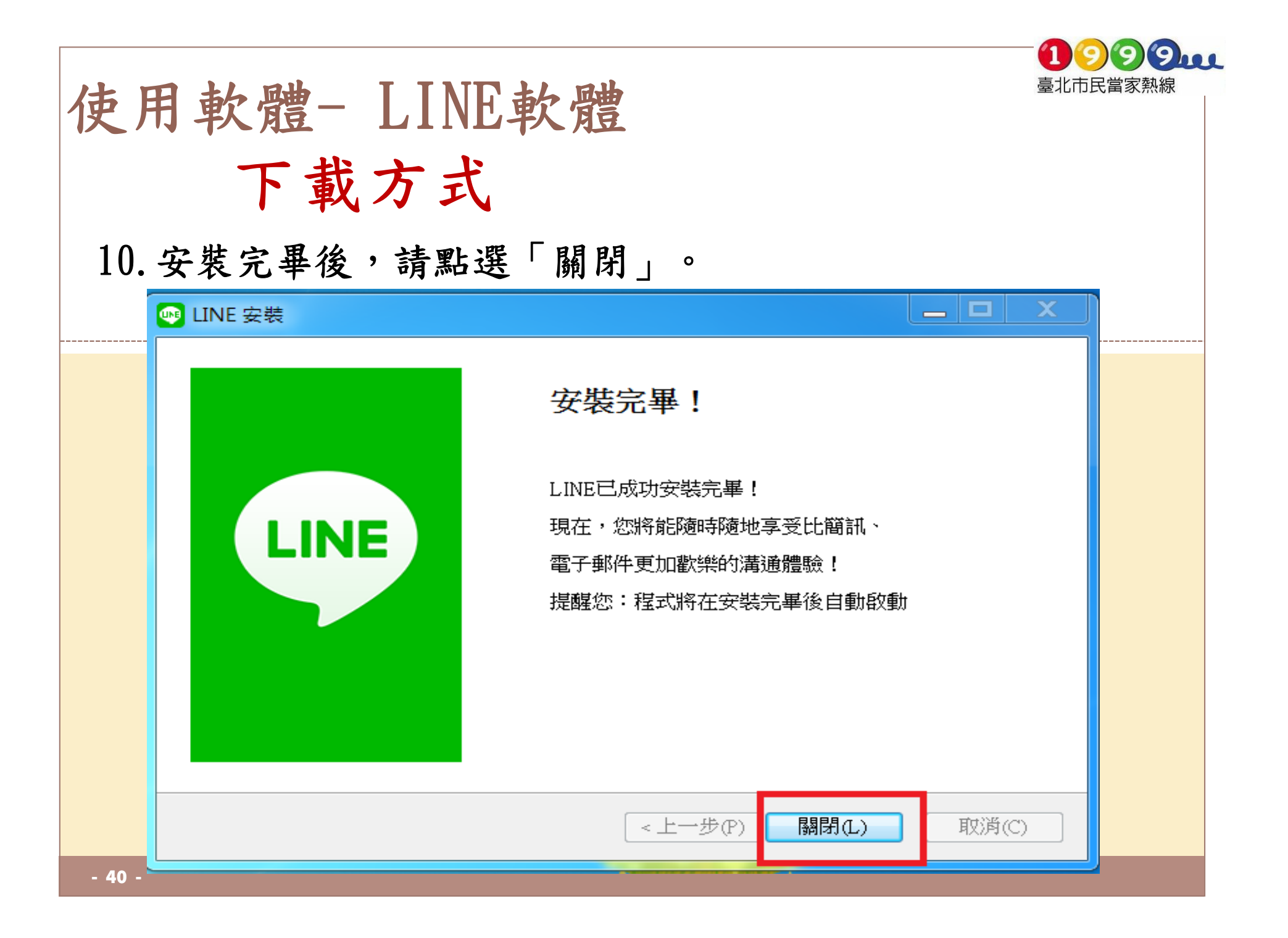

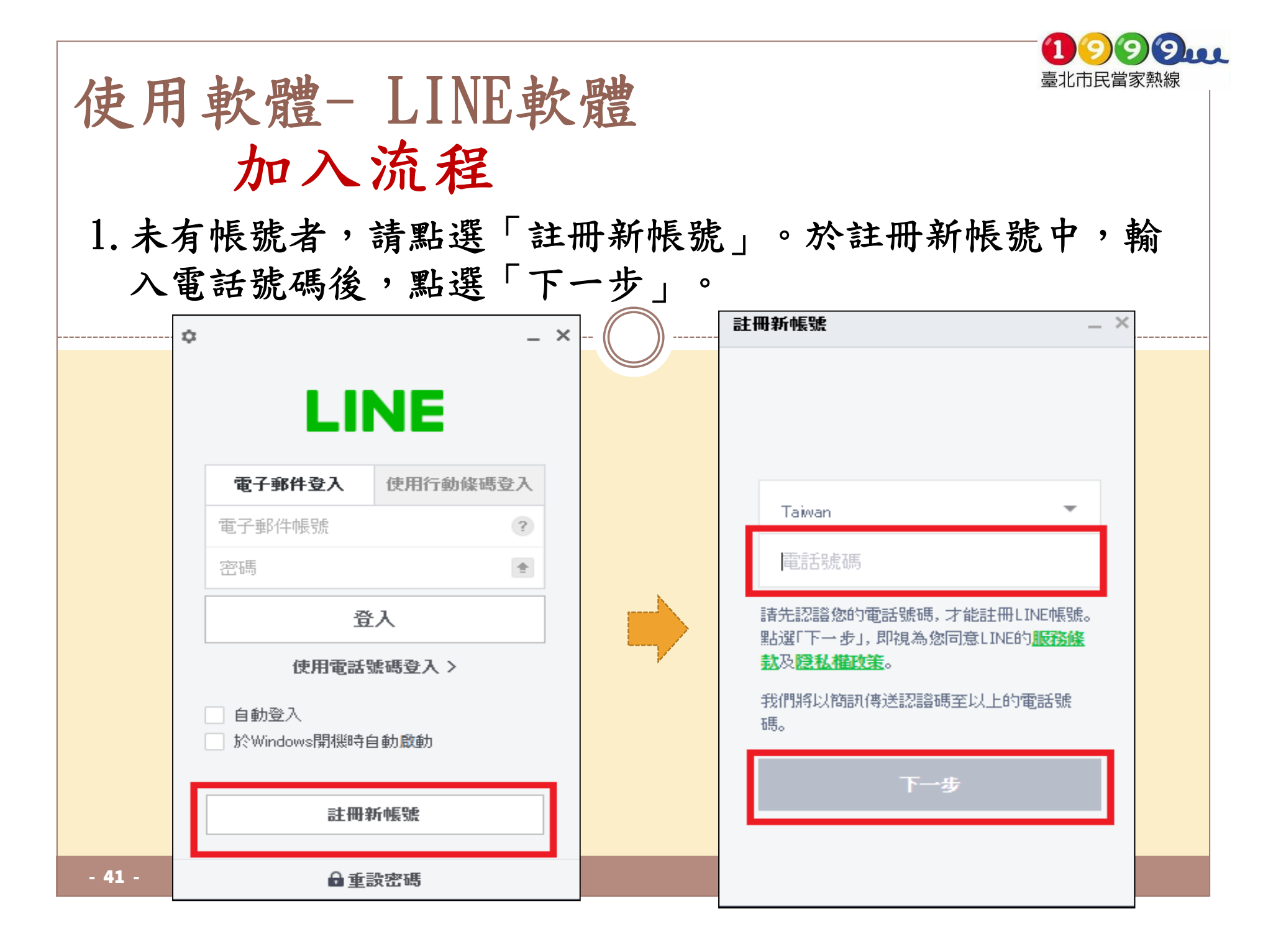

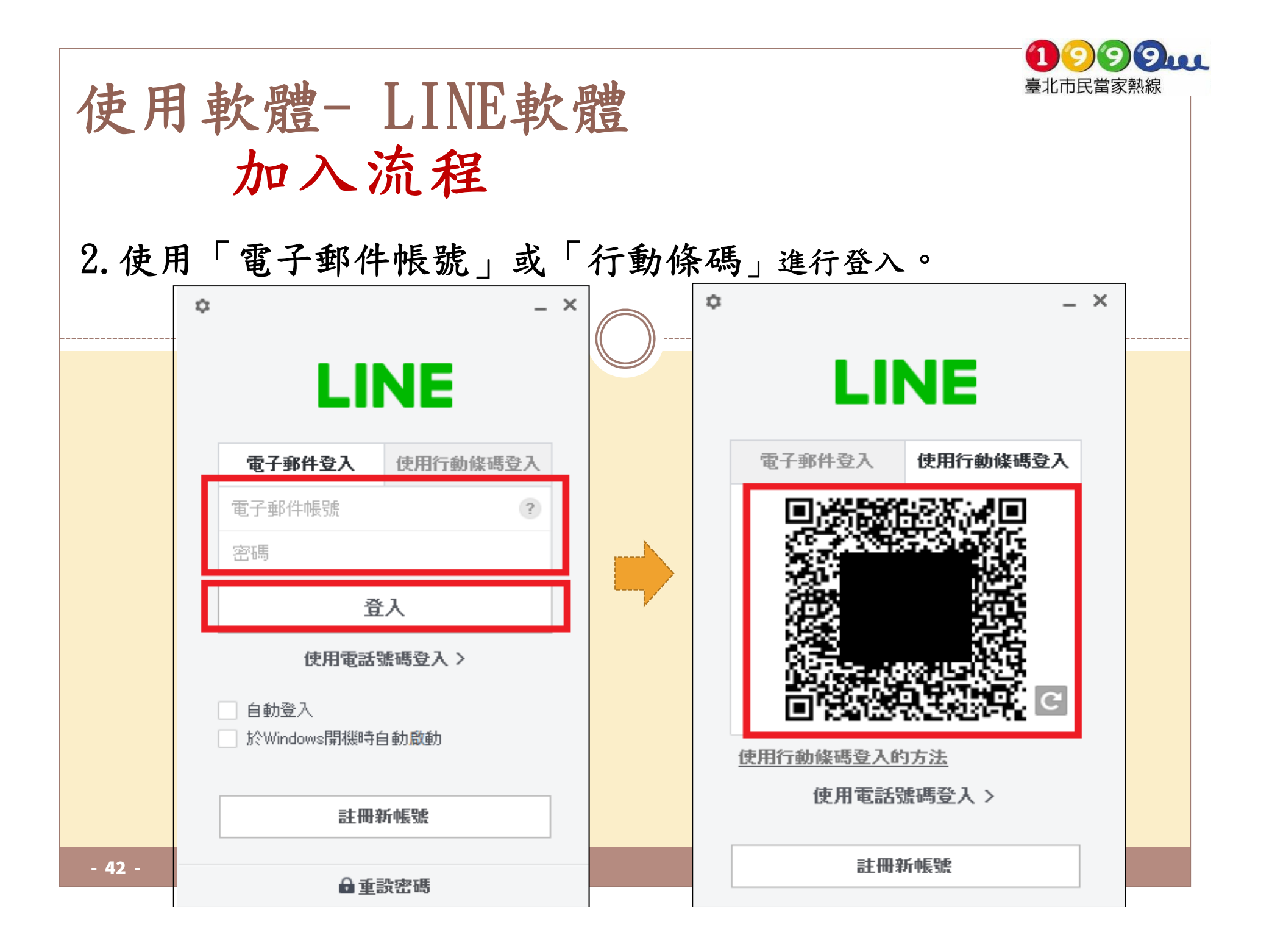

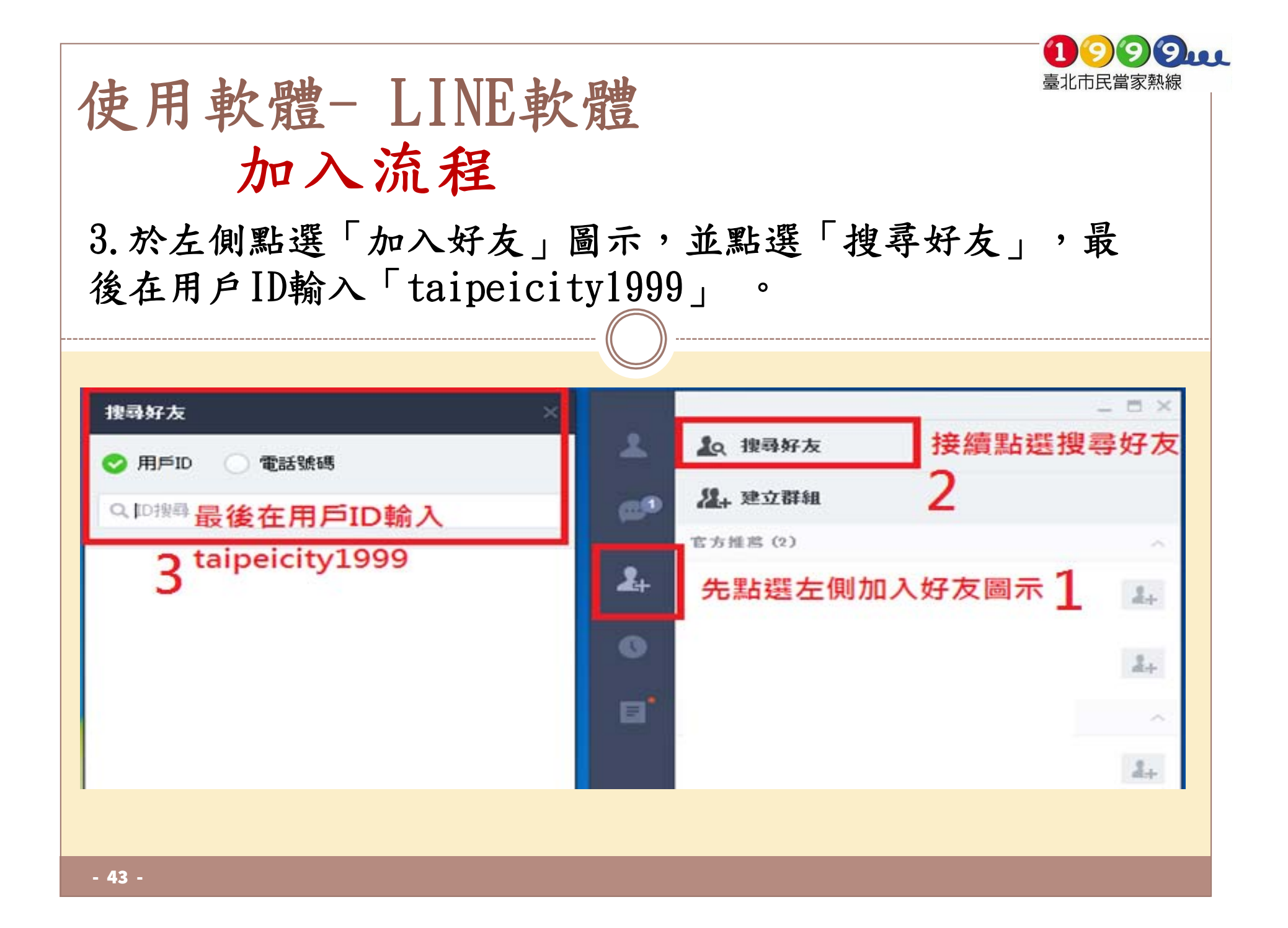

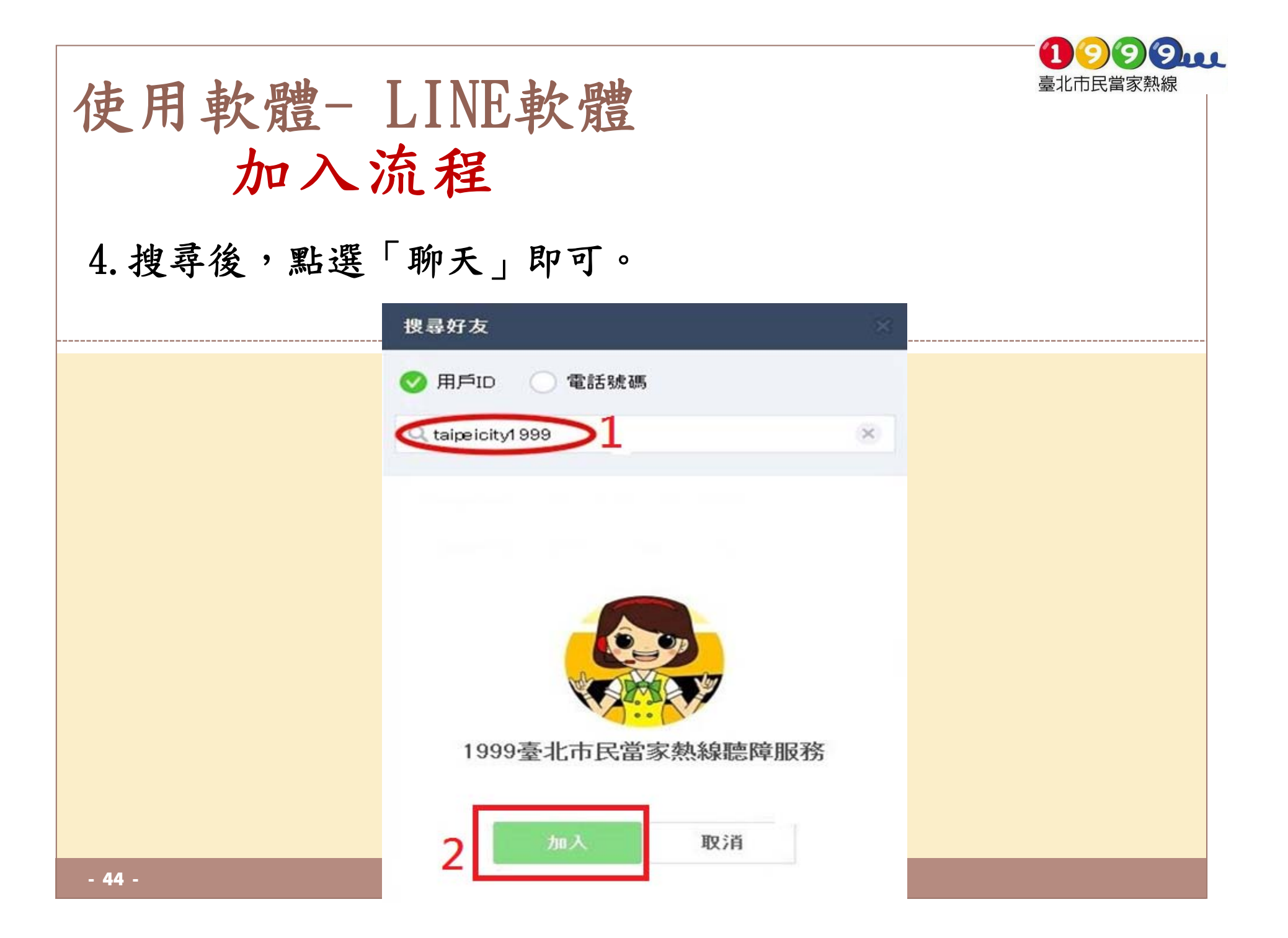

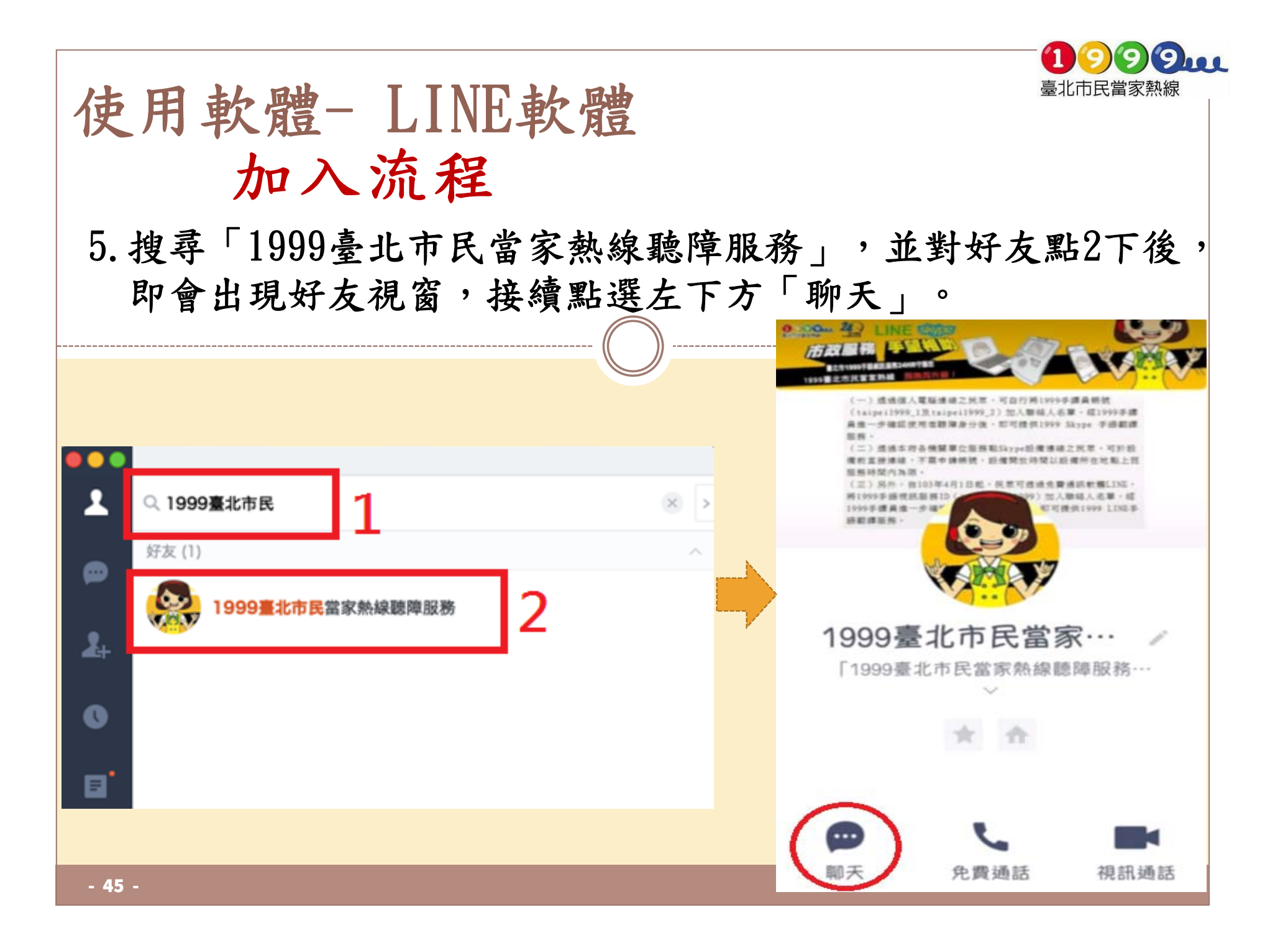

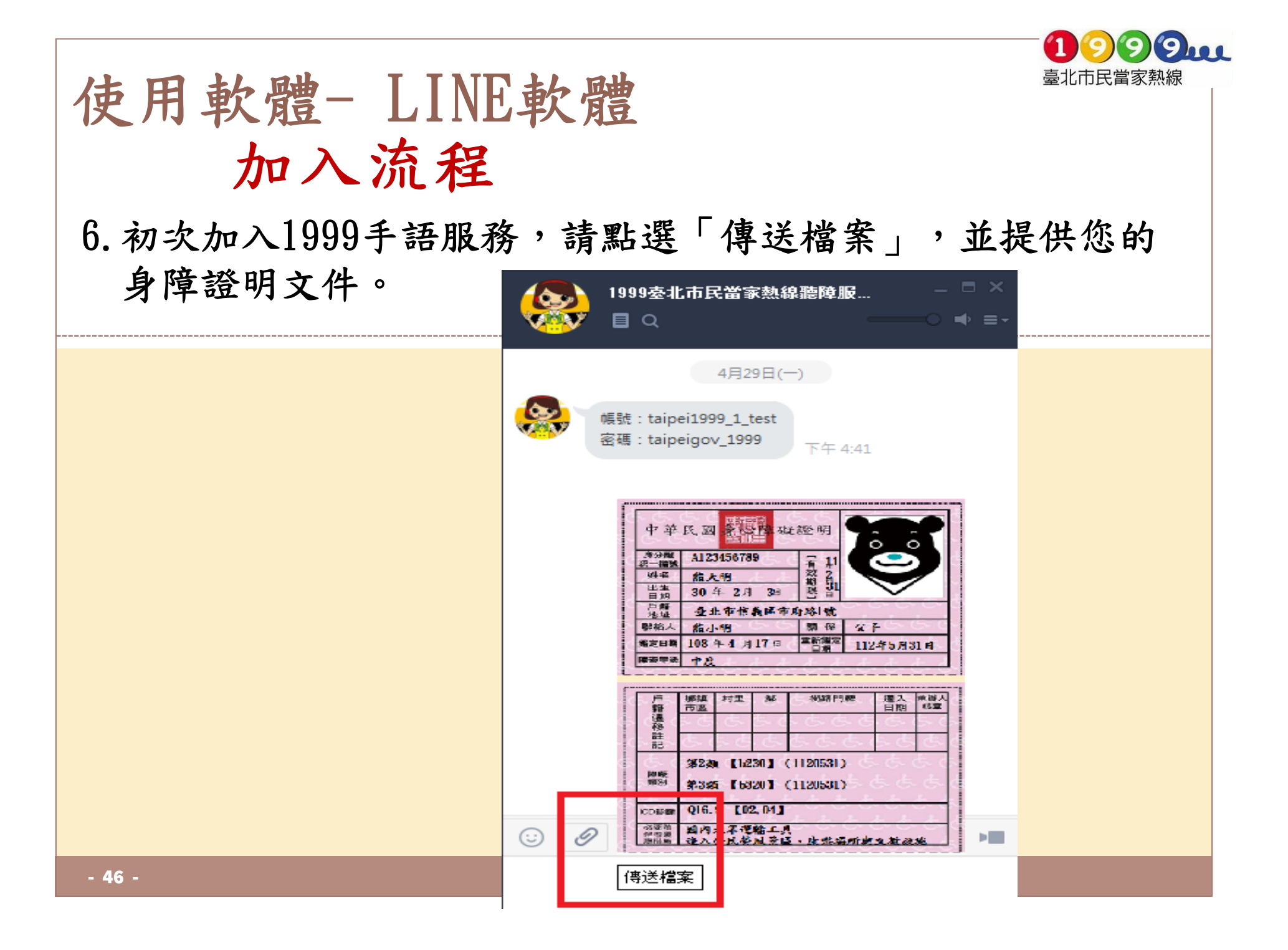

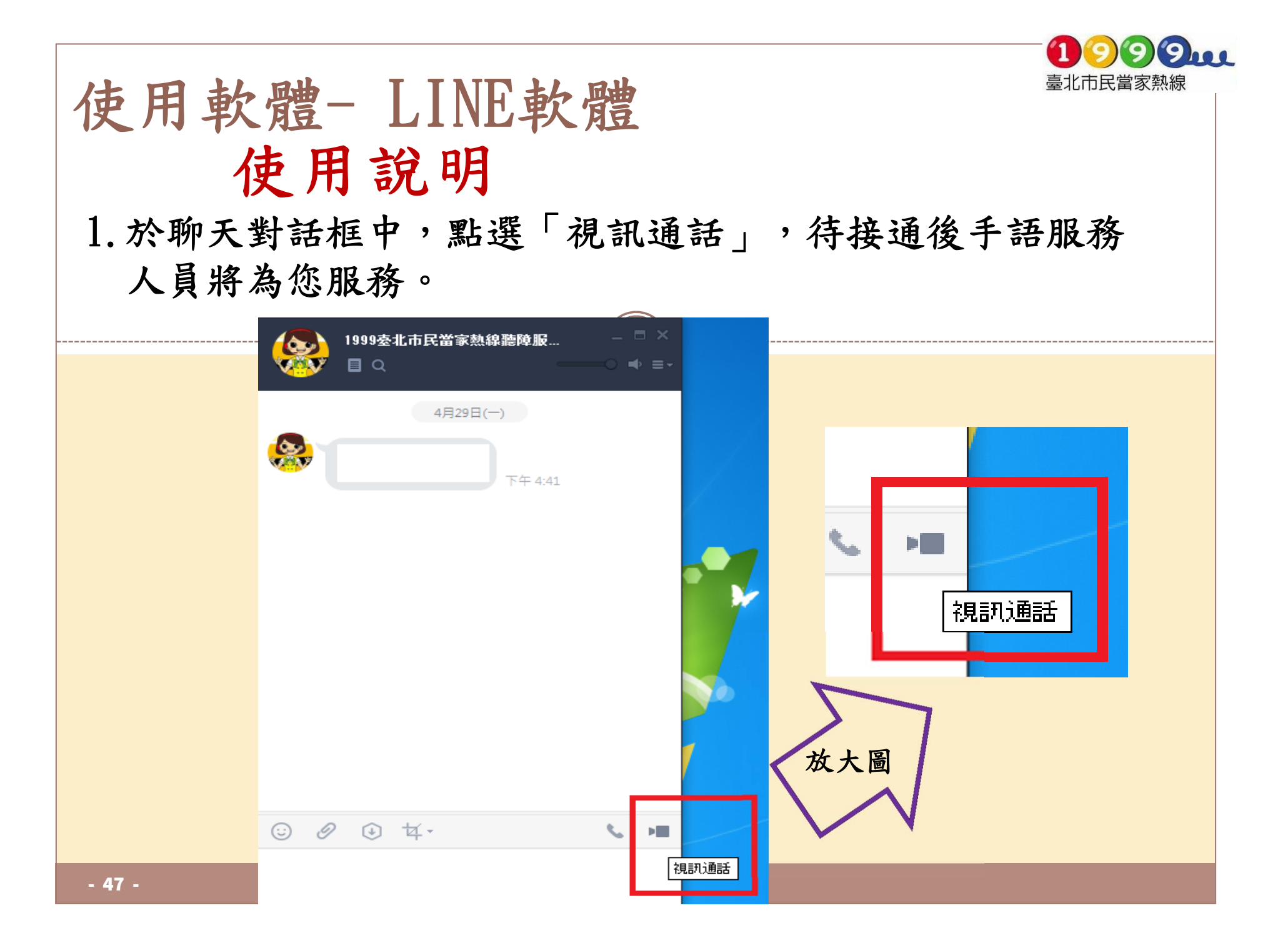

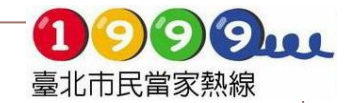

# 使用軟體-LINE軟體 使用說明

#### 2. LINE會開始進行連線,待接通後手語服務人員將開始為您 提供服務。

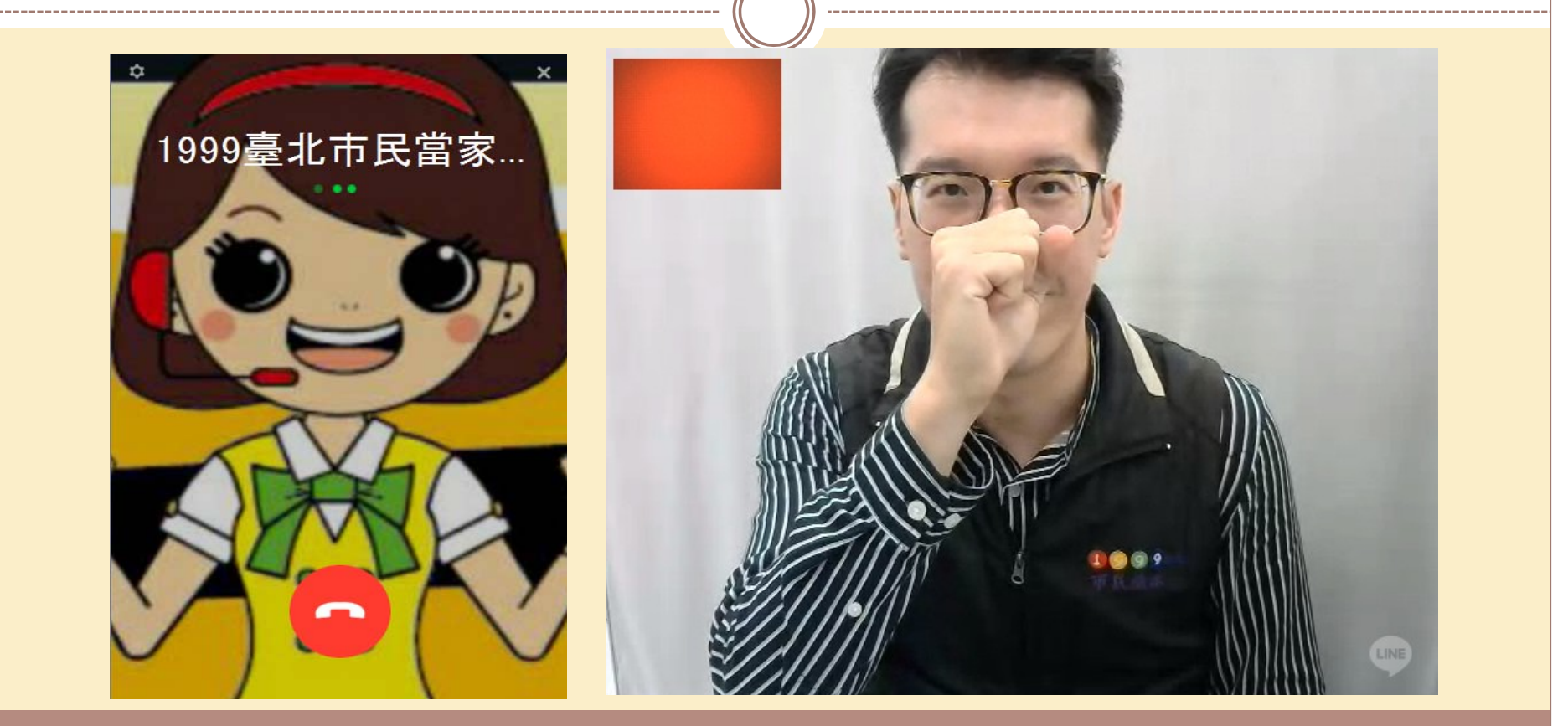

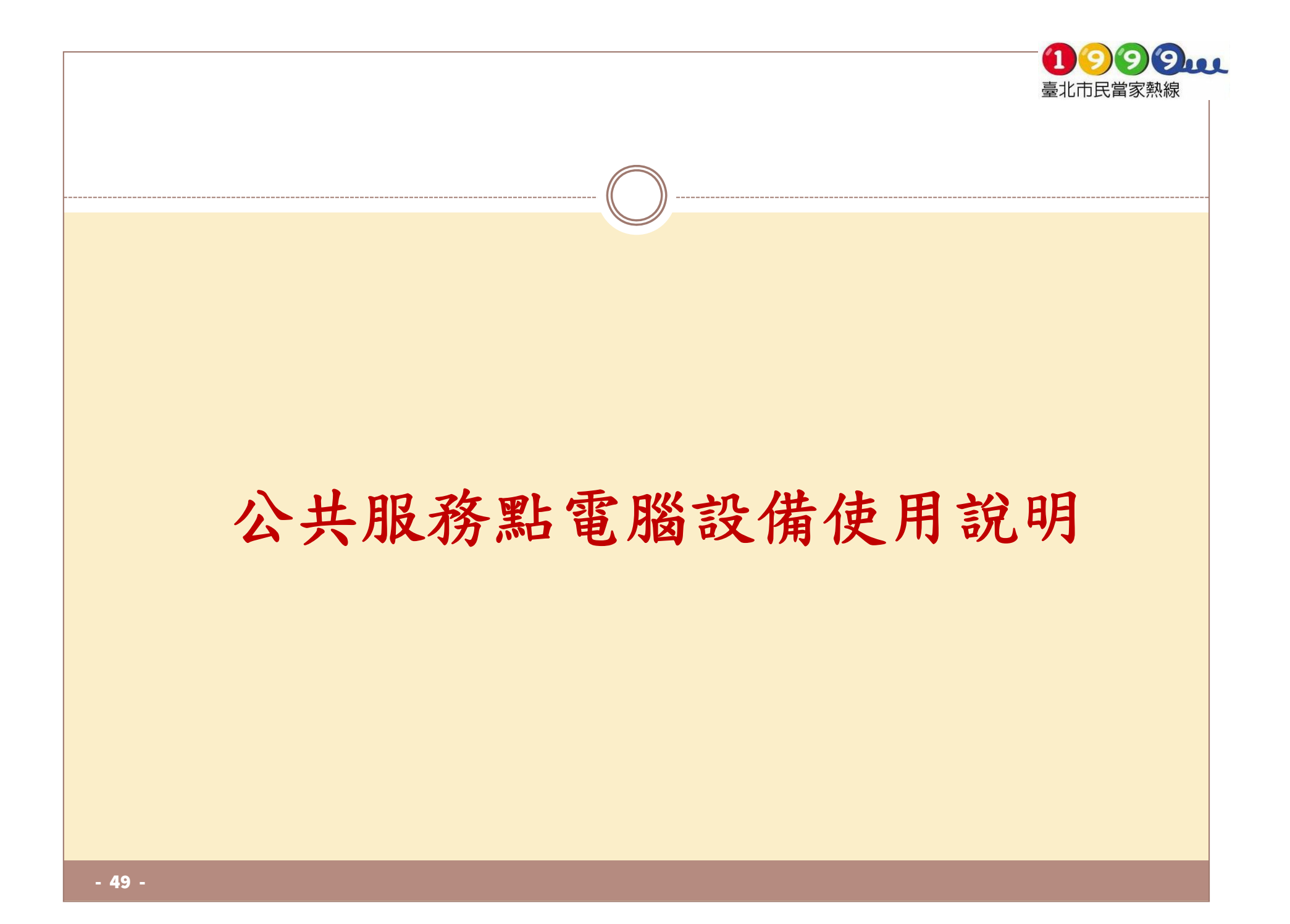

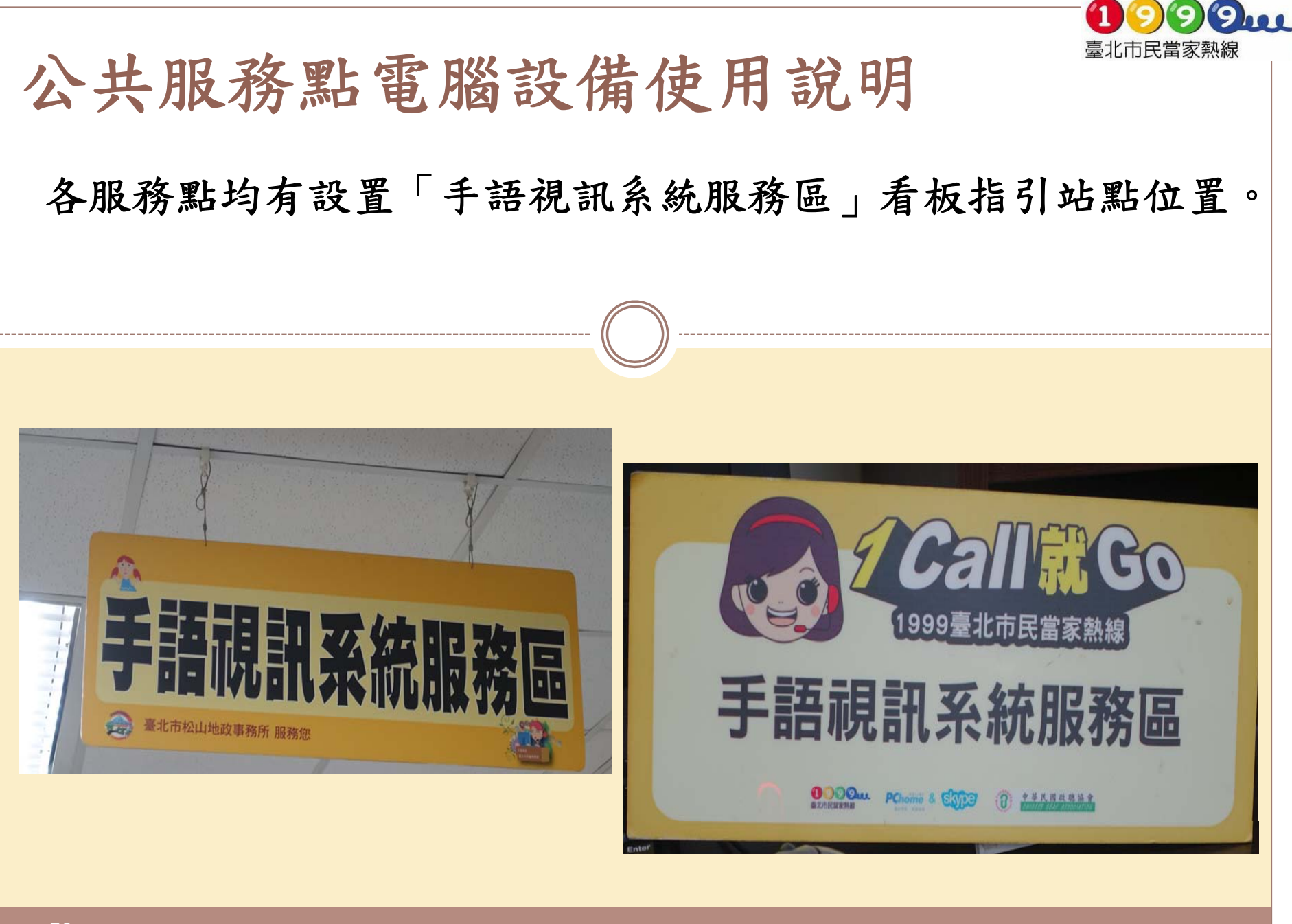

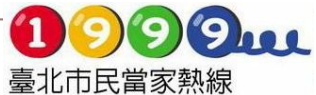

# 公共服務點電腦設備使用說明 使用公共服務點時,請先詳閱站點所設置的使用注意事項。

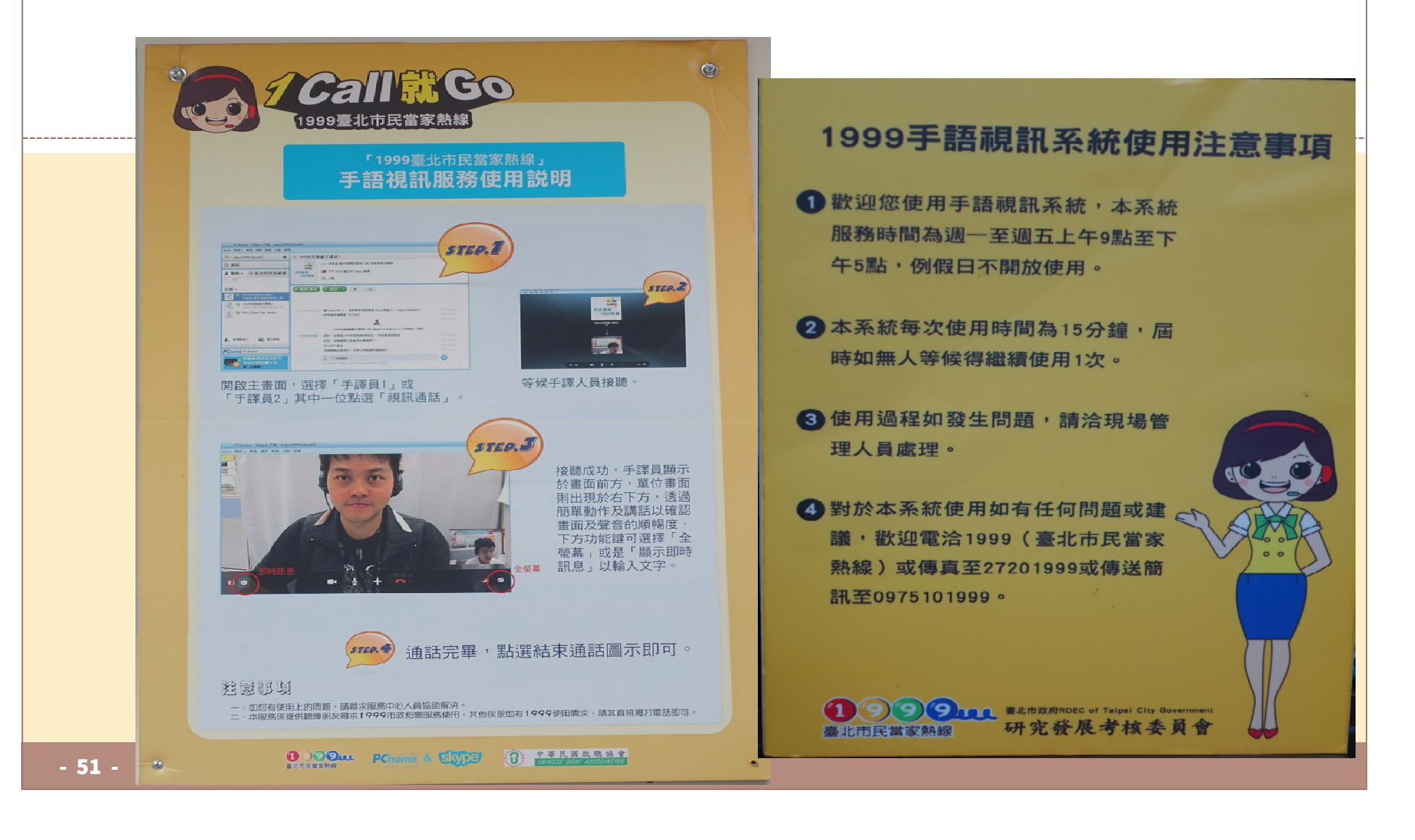

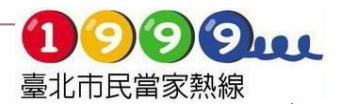

### 公共服務點電腦設備使用說明

1. 各公共服務點電腦設備內均已建置SKYPE & LINE軟體,於 電腦桌面點選所需要之軟體,即可登入服務。

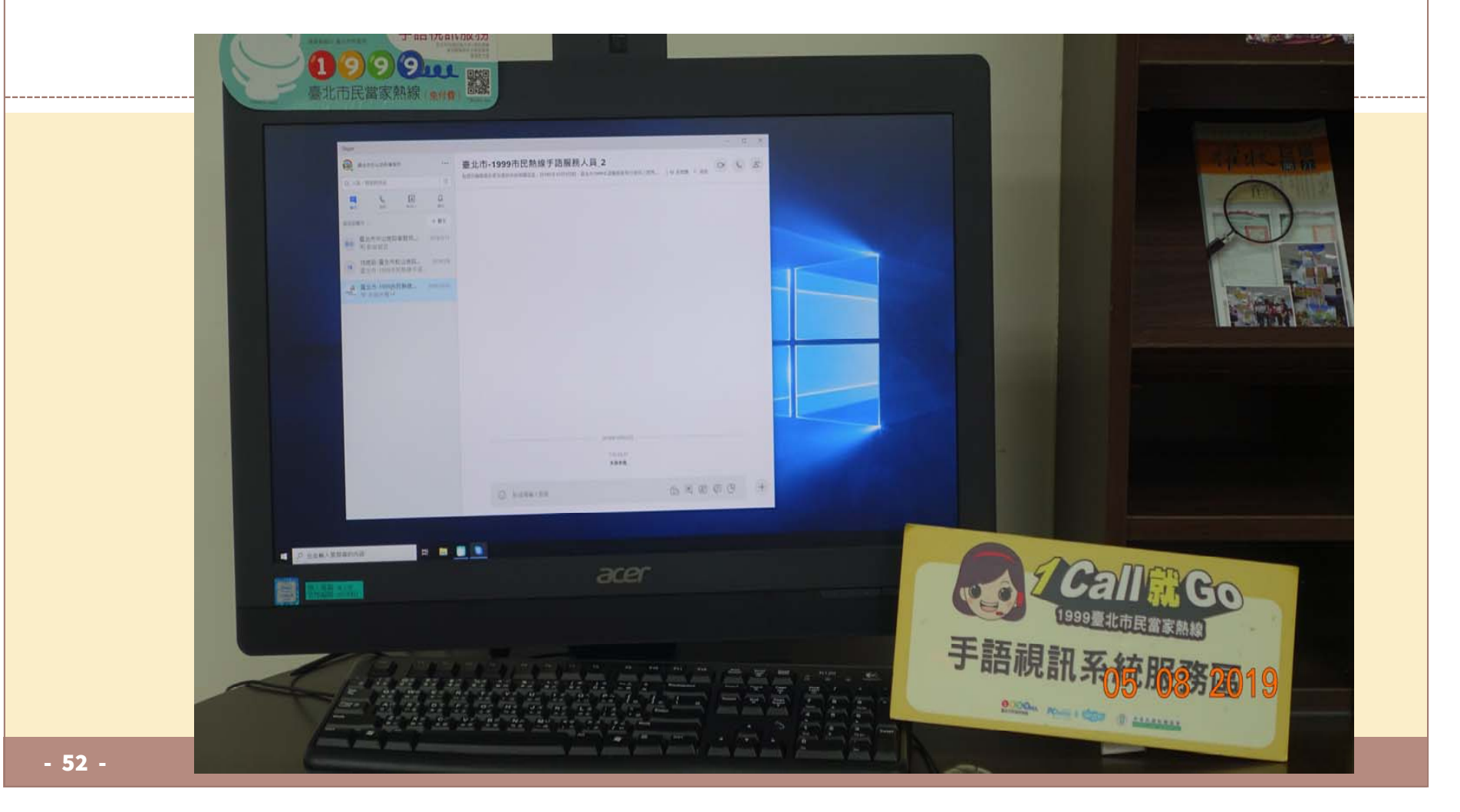

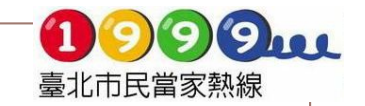

## 公共服務點電腦設備使用說明

2. 各據點皆可使用SKYPE & LINE聯繫1999手語服務人員, 待接通後手語服務人員將開始為您提供服務。

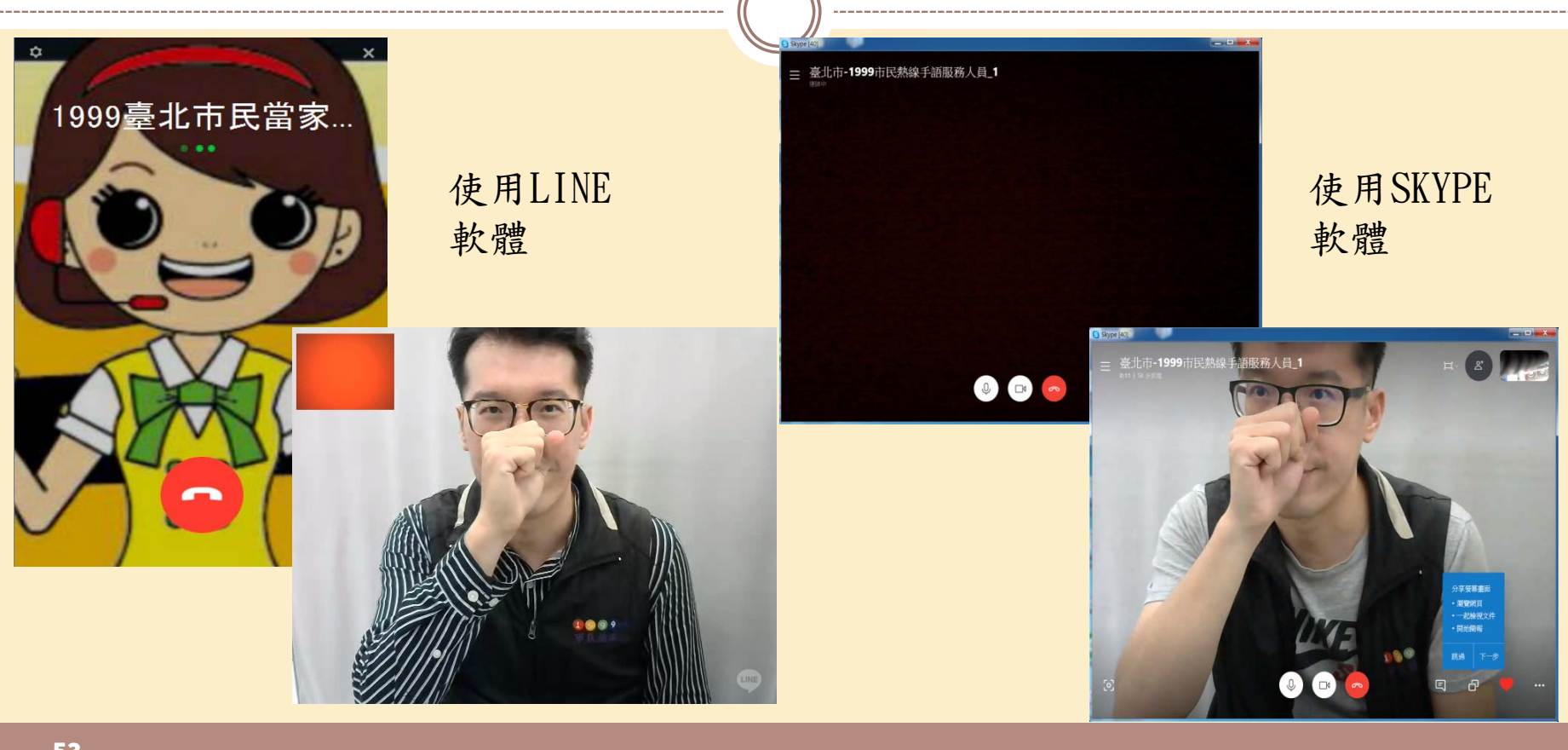

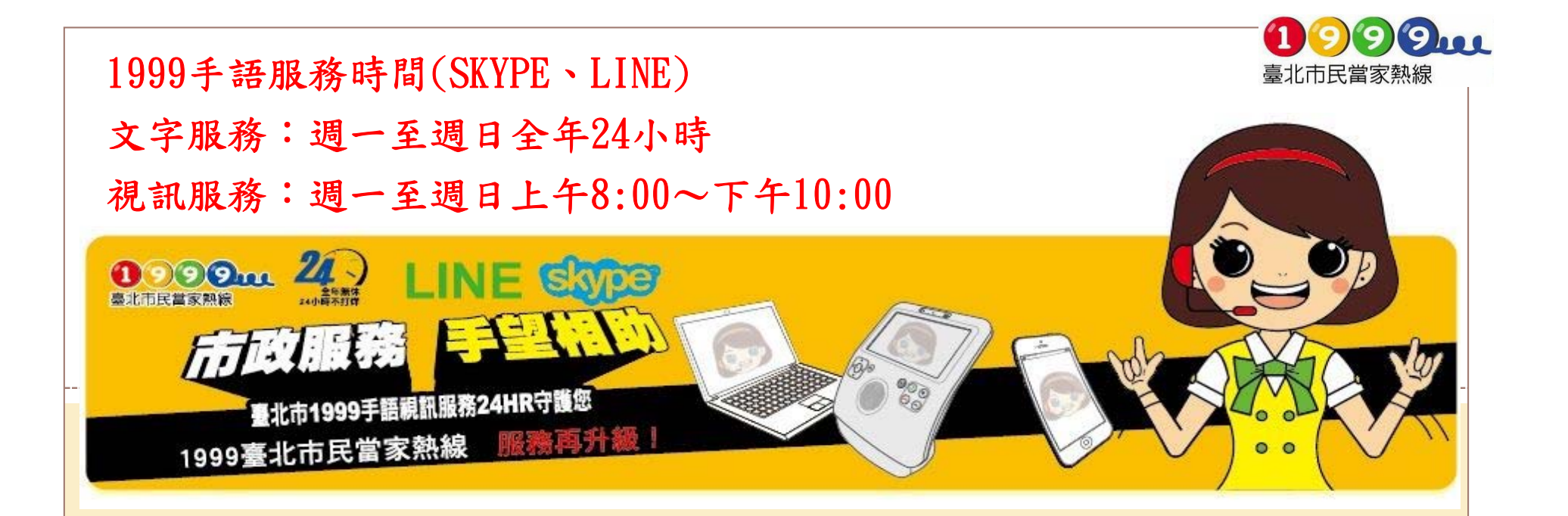

# 如有臺北市政相關問題 歡迎聽障朋友多加使用1999手語 視訊/文字服務